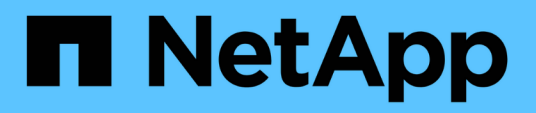

## Ripristino e ripristino dei database SAP HANA

**Snap Creator Framework** 

NetApp October 04, 2023

This PDF was generated from https://docs.netapp.com/it-it/snap-creator-framework/sap-hanaops/task\_restoring\_and\_recovering\_databases\_from\_primary\_storage.html on October 04, 2023. Always check docs.netapp.com for the latest.

## Sommario

| Ripristino e ripristino dei database SAP HANA                  | 1    |
|----------------------------------------------------------------|------|
| Ripristino e ripristino dei database dallo storage primario    | 2    |
| Ripristino e ripristino dei database dallo storage secondario. | . 14 |
| Ripresa di una relazione SnapVault dopo un ripristino          | . 24 |
| Ripristino dei database dopo un guasto dello storage primario  | . 27 |

## Ripristino e ripristino dei database SAP HANA

# Utilizzate SAP HANA Studio e Snap Creator per ripristinare e ripristinare i database SAP HANA.

- 1. In SAP HANA Studio:
  - a. Selezionare Recover (Ripristina) per il sistema SAP HANA.
  - b. Il sistema SAP HANA viene arrestato.
  - c. Selezionare il tipo di ripristino.
  - d. Fornire posizioni per il backup dei log.
  - e. Viene visualizzato l'elenco dei backup dei dati
  - f. Selezionare backup per visualizzare l'ID del backup esterno.
- 2. Solo per un sistema storage che esegue Clustered Data ONTAP:
  - a. Necessario solo se per il ripristino è stato utilizzato un backup diverso da quello più recente.
  - b. Richiesto solo per "Volume SnapRestore" dallo storage primario.
  - c. Disattivare le relazioni SnapVault
- 3. In Snap Creator:
  - a. Selezionare "Restore" per il sistema SAP HANA.
  - b. Selezionare Restore from primary or secondary storage (Ripristina da storage primario o secondario), a seconda della disponibilità del backup sullo storage primario.
  - c. Selezionare il controller dello storage, il nome del volume e il nome della copia Snapshot. Il nome della copia Snapshot è correlato all'ID di backup precedente.
  - d. Per i sistemi SAP HANA a più nodi, è necessario ripristinare più volumi:
    - i. Scegliere Aggiungi altri elementi di ripristino.
    - ii. Selezionare il controller dello storage, il nome del volume e il nome della copia Snapshot.
    - iii. Ripetere questa procedura per tutti i volumi richiesti.
  - e. Per i sistemi di database MDC (Multitenant Database Container) a singolo tenant, vengono ripristinati sia i database DI SISTEMA che QUELLI TENANT.
  - f. Il processo di ripristino viene avviato
  - g. Ripristino completato per tutti i volumi.
- 4. Nei nodi del database, smontare e montare tutti i volumi di dati per eliminare gli "handle NFS obsoleti".
- 5. In SAP HANA Studio:
  - a. Selezionare Refresh (Aggiorna) nell'elenco di backup.
  - b. Selezionare il backup disponibile per il ripristino (elemento verde).
  - c. Avviare il processo di ripristino.
  - d. Per i sistemi di database MDC (Multitenant Database Container) a singolo tenant, avviare il processo di ripristino prima per il database DI SISTEMA e poi per il database TENANT.
  - e. Viene avviato il sistema SAP HANA.
- 6. (Facoltativo) ripristinare le relazioni SnapVault per tutti i volumi ripristinati.

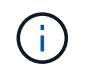

(i)

Nei sistemi storage, questa fase è necessaria solo se per il ripristino è stato utilizzato un backup diverso dall'ultimo.

## Ripristino e ripristino dei database dallo storage primario

È possibile ripristinare e ripristinare il database dallo storage primario.

Non è possibile ripristinare copie di backup basate su file da Snap Creator.

1. In SAP HANA Studio, selezionare **Recover** per il sistema SAP HANA.

| Edd (Swips)                      | David :      | Wardine Theft                           |                 |               |                       |            |                                                                                                    |       |            |                           |               |                       |               |    |
|----------------------------------|--------------|-----------------------------------------|-----------------|---------------|-----------------------|------------|----------------------------------------------------------------------------------------------------|-------|------------|---------------------------|---------------|-----------------------|---------------|----|
|                                  |              | 1 2 2 3 3                               | 1.0             |               |                       |            | 4                                                                                                    |       | 11         | SAP HAN                   | A.Administrat | ter Centanta 👌        | (Augstin Mary |    |
| Systems II                       | - 0          | Backup ANA (SYSTEM)                     | 11 AV           |               |                       |            | 25.00                                                                                                    |       |            |                           |               |                       |               |    |
| H · m                            | 0.0          | Backup ANA (SYSTE                       | CHO ANA         |               |                       |            |                                                                                                    |       |            |                           |               | Last Lipbers 6        | 16.45 AM. 🔊   |    |
|                                  |              | Overview Contrauration Bit              | Ichup Catalog   |               |                       |            |                                                                                                    |       |            |                           |               |                       |               |    |
| ANA OVER                         |              | Sector restriction of the sector of     |                 |               |                       |            | Bactup Details                                                                                                    |       |            |                           |               |                       |               |    |
| di Bachup                        | A 44 To      | stain Acction Line                      |                 |               |                       |            |                                                                                                    |       | 130531919  | 0108                      |               |                       |               |    |
| Control     Anti Additional (See |              | Facilities                              |                 | Barley, Tana  | Status<br>Becrup Type |            | Seconst                                                                                                    |       |            |                           |               |                       |               |    |
|                                  |              | The local Day                           | 42510           | Contrast (ppe |                       | . 1        | Deta Beckup                                                                                                    |       |            |                           |               |                       |               |    |
| > Co Provisioner III An          | II Almen     | II Administration<br>System Explication |                 | 4.78 68       | Data Bachup           | Snapaner   | Destination Type                                                                                                    | 8.4   | Shapshirt  |                           |               |                       |               |    |
|                                  | System       |                                         |                 | 439.08        | Data Backup           | Snapshet   | Static                                                                                                    | ÷.,   | Mar 20, 20 | 1453850.A                 | M (America),  | (AmericalLas_Angeles) |               |    |
|                                  | ciper 5      | ecorty                                  | 00% 00m 14s     | 5.00-08       | Data Bachup           | Snapshot   | Perchet                                                                                                    | - 1   | Mir 20, 20 | 14 5.40 02 A              | M (Americal)  | is_Angelesi           |               |    |
|                                  | ERCK V       | Lasting.                                | oon olim 12s    | 4.57-58       | Data Rackup           | Snapshot.  | Doration                                                                                                    | - 1   | 00e.00e.1  | 25                        |               |                       |               |    |
|                                  | Cont and the | Traperty.                               | 004 00m 12s     | 434 68        | Data Backup           | Snapshot   | 524                                                                                                    |       | 476.08     |                           |               |                       |               |    |
|                                  | Ch Turnin    | Riteraturnet                            | 005 00m 12s     | 4.32-08       | Data Backup           | Snapshet   | Throughput n.k                                                                                                    |       |            |                           |               |                       |               |    |
|                                  | di Lincus    | a Mahagement                            | 008 00m 12s     | 4 29-08       | Data Bachup           | Snapstot   | Cummant                                                                                                    |       | Paing-A    | Alah-huany_20140320130043 |               |                       |               | ŝ  |
|                                  | Open N       | lettury Overview                        | 009 00m 13s     | 4.87.08       | <b>Data Bachup</b>    | Snapshot   | 0.0000.0000000                                                                                                    |       | 1.000      |                           |               |                       |               |    |
|                                  | Oyet.R       | esouvie chigation                       | 006-00in 124    | 434.08        | Date Backup           | SAugenet   | Contract of the local division of the local division of the local | 1111  |            |                           |               |                       |               | þ  |
|                                  |              |                                         | 008.00% 12%     | 4 32 08       | Data Backup           | Snapenet.  | Lacables.                                                                                                    |       | hanaltata  | and a sector              | 100           |                       |               |    |
|                                  | 10 mm        |                                         | con com 128     | 4 89 00       | Cuta Backup           | Shaperet   |                                                                                                    |       |            |                           |               |                       |               | P  |
|                                  | Ch Stop.     |                                         | 004 00m 125     | 4 70.00       | Data Bachop           | Sringsrot. | Heat A                                                                                                    | Carlo |            | See.                      | Name          | Salatia Tuto          | 100           |    |
|                                  | PRICAT       |                                         | - 1004 Ohim 124 | 415.08        | Carla Bachup          | Snawhot    | sistanada                                                                                                    | inter | Charles .  | 258 14 140                | NB00012       | and the second        | Barnus Anto   | ä  |
|                                  | X Deiefe     | Oviv                                    | te              | 3 67 08       | Data Balhua           | LAught     | cishara/00                                                                                                    | index | i barred   | 258.26 149                | NB00011       | NUMB                  | Bachup ANA    | ù  |
|                                  | 127611       |                                         |                 |               |                       |            | costurar00                                                                                                    | name  | eserver    | 78.37 888                 | NB00001       | volume                | Bachup ANA    | i. |
|                                  | C Paters     |                                         | 0               |               |                       |            | cisturar08.                                                                                                    | ine   | dessene    | 1 87 00                   | NB00004       | stame.                | Bachup Alas   | ü  |
|                                  | Lug Of       |                                         |                 |               |                       |            |                                                                                                    | -     |            |                           |               |                       |               | ŝ  |
|                                  | 10 5QL C     |                                         |                 |               |                       |            |                                                                                                    |       |            |                           |               |                       | 8             |    |
|                                  | 1000         | 94C)                                    | ety :           |               |                       |            | VAUM                                                                                                    |       |            |                           |               |                       |               |    |
|                                  | Frequit      | H AND                                   | H jaciphun      |               |                       |            | ANA                                                                                                    |       |            |                           |               |                       |               |    |
|                                  |              |                                         | Path            |               |                       |            | IANA CEDANAARD                                                                                                    | 42.51 | NOTE       |                           |               |                       |               |    |
|                                  |              |                                         |                 |               |                       |            |                                                                                                    |       |            |                           |               |                       |               |    |
| _                                | 10           |                                         |                 |               |                       |            | -                                                                                                    | _     |            |                           |               |                       |               |    |

Il sistema SAP HANA si spegne.

2. Selezionare il tipo di ripristino e fare clic su Avanti.

| Reco                                                                                                    | very of System ANA (on Shanar08) | ×           |
|----------------------------------------------------------------------------------------------------|----------------------------------|-------------|
| pecify Recovery Type                                                                                                    | No.                              |             |
| Select a recovery type.                                                                                                    |                                  |             |
|                                                                                                    |                                  |             |
| Recover the database to its most in                                                                                                    | ecent state                      |             |
| <ul> <li>Recover the database to the following the following the fol</li></ul> | ng point in time                 |             |
| Date: 2014-03-20                                                                                                    | Time 03:28:17                    |             |
| Select Time Zone GMT-07.00) Pa                                                                                                    | cific Daylight Time              | (0)         |
| 1. System time used (GMT): 2014-                                                                                                    | 03-20 10.28 17                   |             |
|                                                                                                    | 0                                |             |
| <ul> <li>Recover Database to a Specific Da</li> </ul>                                                                                                    | ta Backup                        |             |
|                                                                                                    |                                  |             |
|                                                                                                    |                                  | Advanced >> |
|                                                                                                    |                                  |             |
|                                                                                                    |                                  |             |
|                                                                                                    |                                  |             |
|                                                                                                    |                                  |             |
|                                                                                                    |                                  |             |
|                                                                                                    |                                  |             |
|                                                                                                    |                                  |             |
|                                                                                                    |                                  |             |
|                                                                                                    |                                  |             |
|                                                                                                    |                                  |             |
|                                                                                                    |                                  |             |

3. Fornire le posizioni di backup del registro e fare clic su Avanti.

| i i i i i i i i i i i i i i i i i i i                                   | Recovery of System ANA (on cishanar08)                                                                                                    |                                              |
|-------------------------------------------------------------------------|----------------------------------------------------------------------------------------------------|----------------------------------------------|
| ocate Log Backups                                                       |                                                                                                    |                                              |
| Specify location(s) of l                                                | log backup files to be used to recover the database.                                                                                                    |                                              |
| Even if no log bac                                                      | kups were created, a location is still needed to read data that will                                                                                                    | be used for recovery.                        |
| Recovery of Log Back                                                    | kups                                                                                                    |                                              |
| If the log backups we<br>location. If you do no<br>the log backups were | re written to the file system and subsequently moved, you need to<br>t specify an alternative location for the log backups, the system us<br>e first saved. The directory specified will be searched recursively. | specify their current ses the location where |
| Locations:                                                              |                                                                                                    | Add                                          |
| /ust/saj                                                                | p/ANA/HDB42/backup/log                                                                                                    | Remove All                                   |
|                                                                         |                                                                                                    | Remove                                       |
|                                                                         |                                                                                                    |                                              |
|                                                                         |                                                                                                    |                                              |
|                                                                         |                                                                                                    |                                              |
|                                                                         |                                                                                                    |                                              |
|                                                                         |                                                                                                    |                                              |
|                                                                         |                                                                                                    |                                              |
|                                                                         |                                                                                                    |                                              |
|                                                                         |                                                                                                    |                                              |
|                                                                         | N                                                                                                    |                                              |
|                                                                         | 14                                                                                                    |                                              |
|                                                                         |                                                                                                    |                                              |
|                                                                         |                                                                                                    |                                              |
|                                                                         |                                                                                                    |                                              |

L'elenco dei backup disponibili viene visualizzato in base al contenuto del catalogo di backup.

4. Selezionare il backup richiesto e registrare l'ID del backup esterno.

| ā                                                                                                    |                                                                     | Recover                              | ry et System ANA "Ian cishanarôti                                                    | × |
|----------------------------------------------------------------------------------------------------|---------------------------------------------------------------------|--------------------------------------|--------------------------------------------------------------------------------------|---|
| Select Backup                                                                                                    | hot, it must be available in                                        | the data area                        |                                                                                      |   |
| Selected Point in Time<br>Database will be recover<br>Backups<br>The oveniew shows back                               | e<br>ed to its most recent stat<br>kups that were recorded in       | e )<br>I the backup catalog          | as successful. The backup at the top is estimated to have the shortest recovery time |   |
| Start Time                                                                                                    | Location                                                            | Backup Prefix                        | Available                                                                            |   |
| 2014-03-20 02-39 47                                                                                                   | mangidata/A265                                                      | ENAPSHOT                             | 2 2 2 2 1 2 1 2 2 2 2 2 2 2 2 2 2 2 2 2                                              |   |
| 2014-03-20 01 39 47                                                                                                   | /hanaldata/ANA                                                      | SNAPSHOT                             | 0                                                                                    |   |
| 2014-03-20 00:39 47                                                                                                   | /hana/data/ANA                                                      | SNAPSHOT                             | 0                                                                                    |   |
| 2014-03-19 23 29 47                                                                                                   | /hana/data/ANA                                                      | SNAPSHOT                             | 0                                                                                    |   |
| 2014-03-19 22:39:47                                                                                                   | /hana/data/ANA                                                      | SNAPSHOT                             | 0                                                                                    |   |
| 2014-03-19 21 39:47                                                                                                   | /hana/data/ANA                                                      | SNAPSHOT                             | 0                                                                                    |   |
| 2014-03-19 20:39:47                                                                                                   | /hana/data/ANA                                                      | SNAPSHOT                             | 0                                                                                    |   |
| Details of Selected He<br>Start Time <sup>0</sup> 20<br>Size 4<br>Backup Name <sup>0</sup> 7h<br>Atternative Location | m<br>14403-20 02:39:47 Destr<br>78 GB Backs<br>ana/data/ANASNAPSH01 | ation Type: SNAPSa<br>ip ID: 1395308 | aHOT<br>External Backup ID: Backup-ANA-hourly_20140320103943                         | ) |
| 0                                                                                                    |                                                                     |                                      | < Back Fried Sciences Cancel Comme                                                   |   |

5. Disattivare la relazione SnapVault.

Questo passaggio è necessario solo con Clustered Data ONTAP.

Se è necessario ripristinare una copia Snapshot precedente alla copia Snapshot attualmente utilizzata come copia Snapshot di base per SnapVault, è necessario prima disattivare la relazione SnapVault in Clustered Data ONTAP. A tale scopo, eseguire i seguenti comandi sulla console del cluster di backup:

```
hana::> snapmirror quiesce -destination-path hana2b:backup_hana_data
Operation succeeded: snapmirror quiesce for destination
hana2b:backup_hana_data.
hana::> snapmirror delete -destination-path hana2b:backup_hana_data
Operation succeeded: snapmirror delete the relationship with destination
hana2b:backup_hana_data.
hana::> snapmirror release -destination-path hana2b:backup_hana_data
[Job 6551] Job succeeded: SnapMirror Release Succeeded
```

6. Nella GUI di Snap Creator, selezionare il sistema SAP HANA, quindi selezionare azioni > Ripristina.

| connguracions -                     |                  |                                                   |                  |                   |   |  |  |  |
|-------------------------------------|------------------|---------------------------------------------------|------------------|-------------------|---|--|--|--|
| Profiles and Configurations 《       | Configuration Co | ntent : HANA                                      | profile_ANA > AN | A_database_backuj | P |  |  |  |
| Add Profile                         | 🔲 Actions 🔹 🔗 F  | Reload   🔜 S                                      | ave              |                   |   |  |  |  |
| HANA_profile_ANA<br>ANA_database_DR | B LUN Clone      | Volumes Snapshot settings SnapMirror settings Sna |                  |                   |   |  |  |  |
| G ANA_database_backup               | Volume Clone     | R                                                 |                  |                   |   |  |  |  |
| ANA_non_database_files_DR           | Restore          | 8                                                 |                  |                   |   |  |  |  |
|                                     | A scdump         | 30                                                |                  |                   |   |  |  |  |
|                                     | Discover         | No                                                | ~                |                   |   |  |  |  |
|                                     | Archive Log      |                                                   |                  |                   |   |  |  |  |
|                                     | Quiesce          |                                                   |                  |                   |   |  |  |  |
|                                     | G Unquiesce      |                                                   |                  |                   |   |  |  |  |
|                                     | - Mount          |                                                   |                  |                   |   |  |  |  |
|                                     | Junount          |                                                   |                  |                   |   |  |  |  |
|                                     | a ossv           |                                                   |                  |                   |   |  |  |  |

Viene visualizzata la schermata iniziale di Snap Creator Framework Restore Wizard (Ripristino guidato di Snap Creator Framework).

7. Fare clic su Avanti.

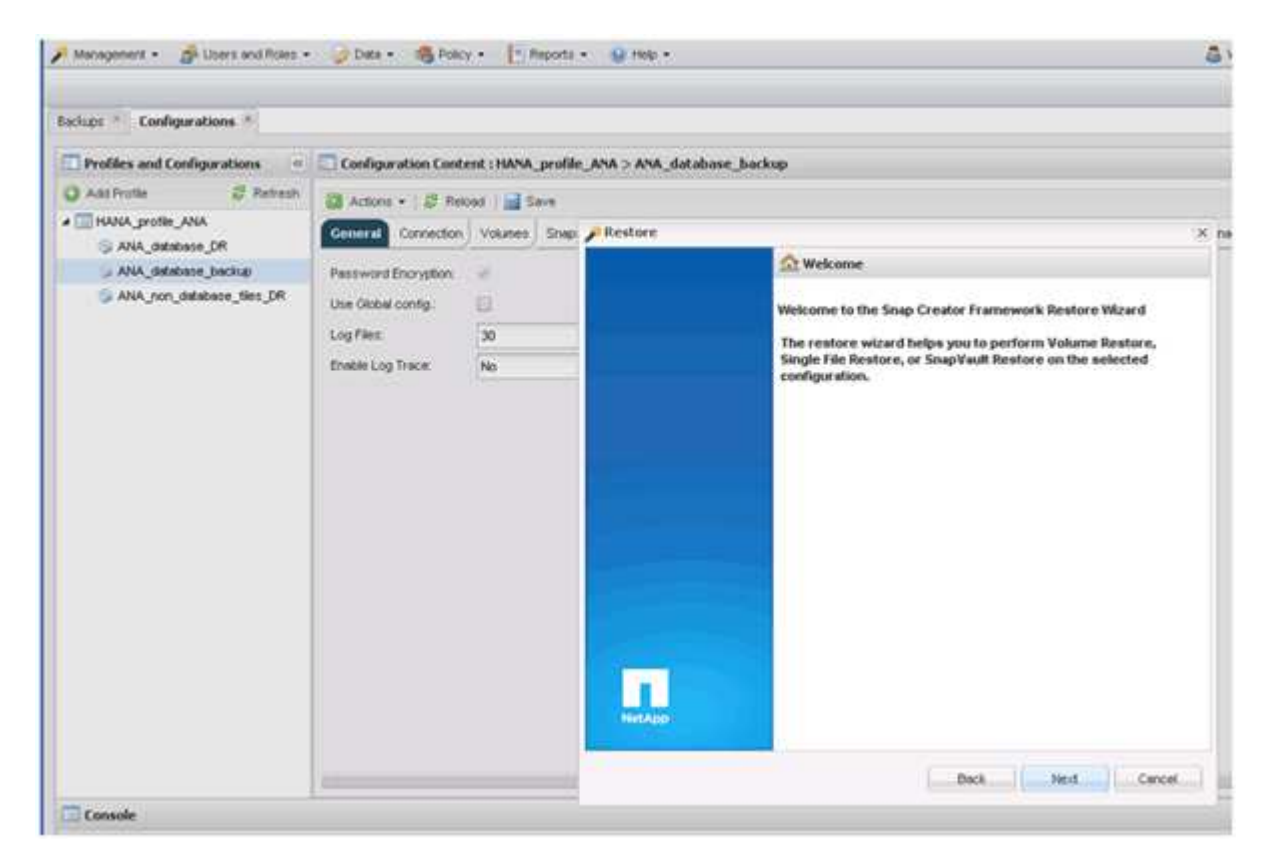

8. Selezionare primario e fare clic su Avanti.

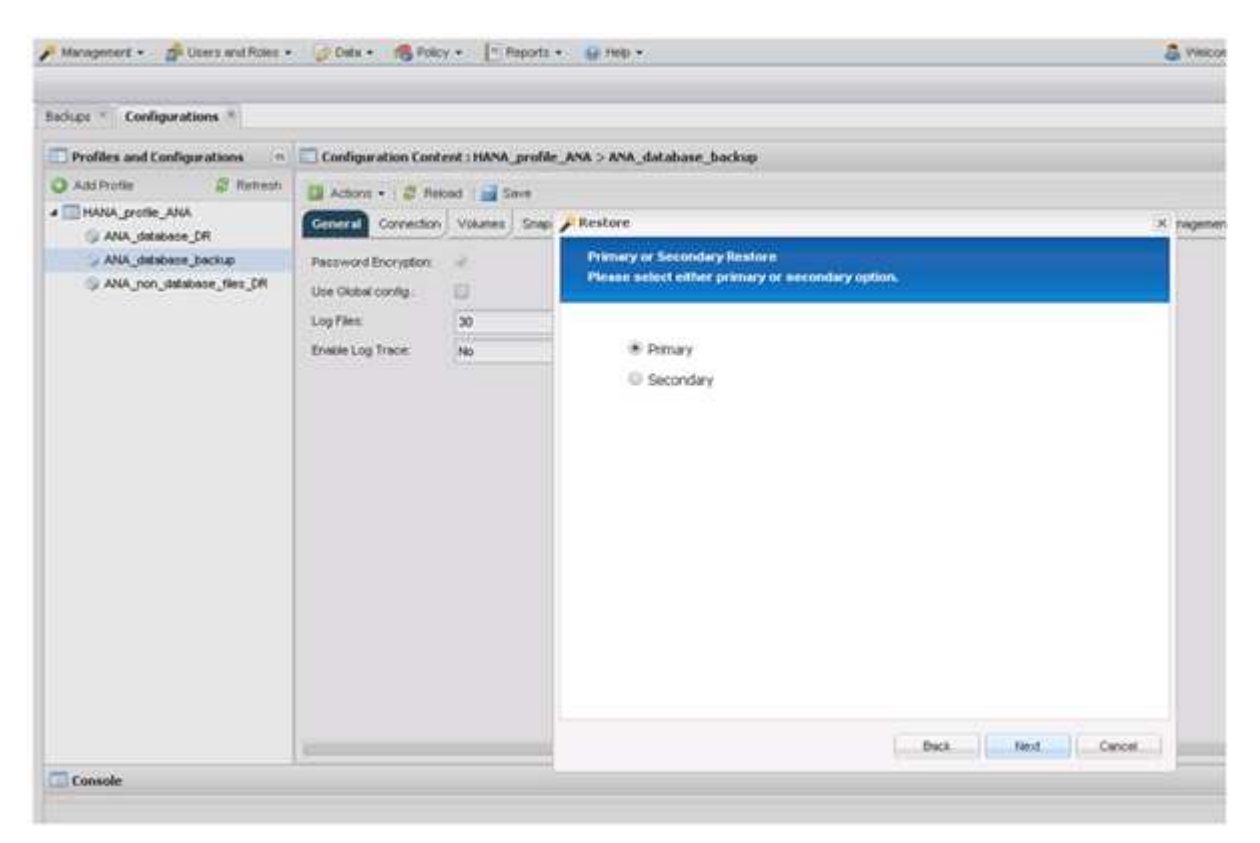

- 9. Selezionare Restore from primary storage (Ripristina dallo storage primario)
- 10. Selezionare il controller dello storage, il nome del volume e il nome Snapshot.

Il nome Snapshot è correlato all'ID di backup selezionato in SAP HANA Studio.

|                                                                             |                                           | an an Incortis    |                                                                                                    |                                                                                                    |                                                                                             |
|-----------------------------------------------------------------------------|-------------------------------------------|-------------------|----------------------------------------------------------------------------------------------------|----------------------------------------------------------------------------------------------------|---------------------------------------------------------------------------------------------|
| ches * Configurations *                                                     |                                           |                   |                                                                                                    |                                                                                                    |                                                                                             |
| Profiles and Configurations                                                 | Configuration Conte                       | nt : HANA_profile | ANA > ANA_dotabase_backup                                                                                                    |                                                                                                    |                                                                                             |
| All Frate C Retreat                                                         | D Actors - 1 2 Palo                       | et a Seve         | . Restore                                                                                                    |                                                                                                    |                                                                                             |
| S ANA, Jakabase (JR<br>ANA, Jakabase Jakhue<br>S ANA, yon Jakabase Jaku (JR | Persword Encryption<br>Use Oktobel config | ∦<br>B            | Restore defails.<br>Enter Controller Naerser name, Volume                                                                          | Reme, Policy, Snapshot                                                                              | copy name and Restore type.                                                                 |
|                                                                             | Dreim Log Trice                           | 10<br>10          | Controller/Yearver name<br>Restore volume name<br>Policy<br>Restore Snapshot Copies<br>Restore Snapshot copy name<br>Restore type: | Nanala<br>dela, 50001<br>Nourly<br>O. Al Snapshot Copie<br>Bectup-ARA-hourly_2014<br>Values Restore | 0<br>0<br>0<br>0<br>0<br>0<br>0<br>0<br>0<br>0<br>0<br>0<br>0<br>0<br>0<br>0<br>0<br>0<br>0 |
|                                                                             |                                           |                   |                                                                                                    |                                                                                                    | Back Next Crecet                                                                            |

11. Fare clic su fine.

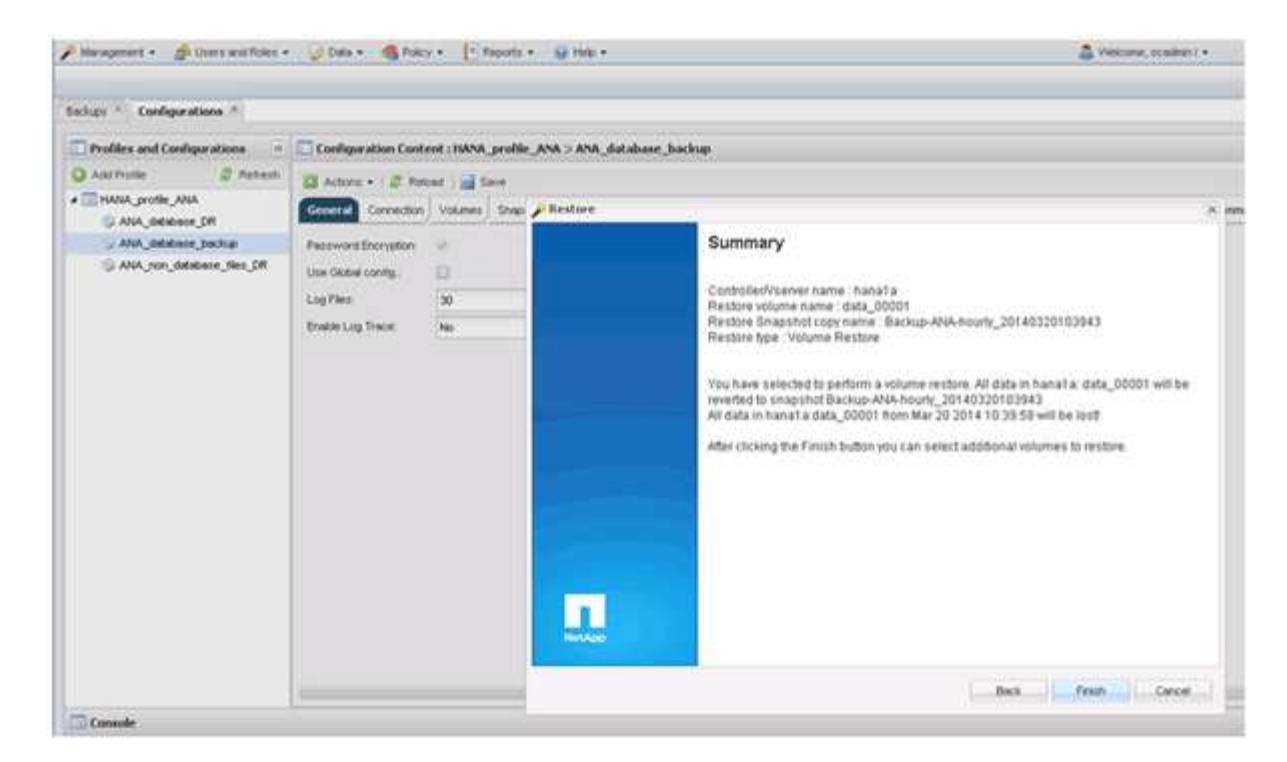

12. Fare clic su Sì per aggiungere altri elementi di ripristino.

| Baoups - Configurations -   |                                       |           |                   |           |                      |                                                                                        |                                                       |                  |
|-----------------------------|---------------------------------------|-----------|-------------------|-----------|----------------------|----------------------------------------------------------------------------------------|-------------------------------------------------------|------------------|
| Profiles and Configurations | Configuration Conte                   | nt : HANA | _profile_ANA > AN | A_databas | e_backu              | p_                                                                                     |                                                       |                  |
| 🔘 Add Profile 🕺 Retresh     | Actions • ( @ Relo                    | od 📄 S    | ave               |           |                      |                                                                                        |                                                       |                  |
| ANA_grotile_ANA             | General Connection                    | Volumes   | Snepshot settings | SnepMirro | r settings           | Snap/wuit settings                                                                     | Clone settings                                        | OnCommand/DFM    |
| ANA_database_backup         | Pessword Encryption:                  | *         |                   |           |                      |                                                                                        |                                                       |                  |
| ANA_non_database_Sles_DR    | Use Global config.                    | 0         |                   |           |                      |                                                                                        |                                                       |                  |
|                             | Log Files:                            | 30        |                   |           |                      |                                                                                        |                                                       |                  |
|                             | Foable Loo Trace                      | No        |                   | ~         |                      |                                                                                        |                                                       |                  |
|                             | · · · · · · · · · · · · · · · · · · · | 1992      |                   |           |                      |                                                                                        |                                                       |                  |
|                             |                                       |           |                   |           | Warnin               | à                                                                                      |                                                       | 1                |
|                             |                                       |           |                   |           | on<br>the en<br>more | ould you like to add<br>this configuration?<br>fire restore operatio<br>restore items. | more restore its<br>Select No'to s<br>in or Yes'to ad | rms<br>tart<br>d |
|                             |                                       |           |                   |           |                      | Yes                                                                                    | No                                                    |                  |

13. Selezionare il controller dello storage, il nome del volume aggiuntivo e il nome Snapshot.

Il nome Snapshot è correlato all'ID di backup selezionato in SAP HANA Studio.

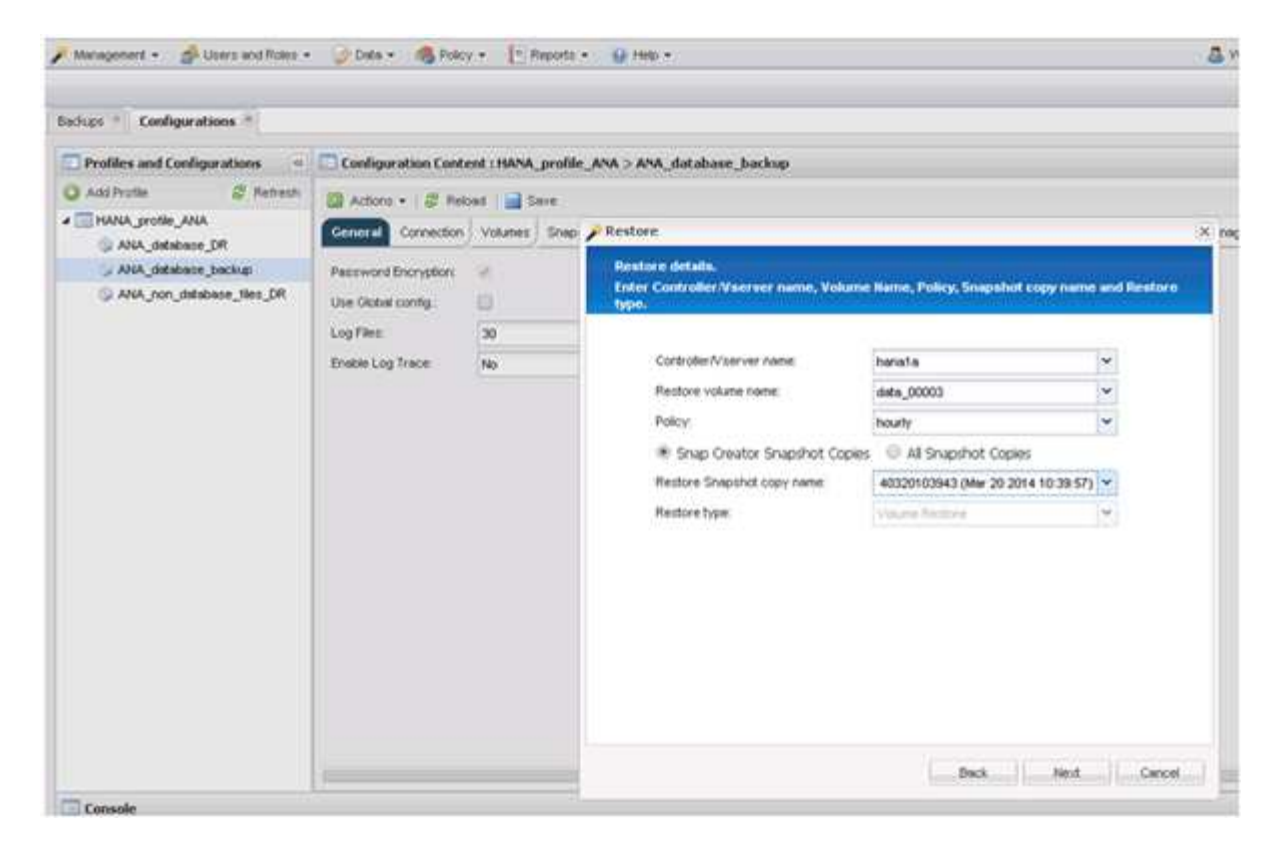

- 14. Ripetere i passaggi da 10 a 13 fino all'aggiunta di tutti i volumi richiesti; nel nostro esempio, è necessario selezionare data\_00001, data\_00002 e data\_00003 per il processo di ripristino.
- 15. Una volta selezionati tutti i volumi, fare clic su OK per avviare il processo di ripristino.

| Management • A User's and Roles • | 😺 Data 🔹 🚳 Policy                                                                                                 | • T Reports                                                 | • <u>Q</u> Hep •                                                                            | 5 v |
|-----------------------------------|----------------------------------------------------------------------------------------------------|-------------------------------------------------------------|---------------------------------------------------------------------------------------------|-----|
| Sachups * Configurations *        |                                                                                                    |                                                             |                                                                                             | -   |
| Bachuce * Configurations *        | Configuration Control<br>Connection<br>Personal Connection<br>Use-Global config:<br>Log Files<br>Enable Log Trace | ent : HANA_profil<br>ood   Shig<br>Volumes Shig<br>30<br>No | Perform any precequisite steps for application reators.                                     | ×   |
|                                   |                                                                                                    |                                                             | All current data in the above volume(s) will be lost! Click 'CA' to perform the restore(s). |     |

Il processo di ripristino viene avviato.

|                                                                                                    | Chara · Bill horky · D Heboura · M Left ·                                                                                                    | NetApp                                                                          |
|----------------------------------------------------------------------------------------------------|----------------------------------------------------------------------------------------------------|---------------------------------------------------------------------------------|
| Configurations 🙁                                                                                                    |                                                                                                    |                                                                                 |
| Profiles and Configurations                                                                                                    | Configuration Content : HANA_profile_ANA > ANA_database_backup                                                                                                    |                                                                                 |
| 🔾 Add Profile 🛛 🖉 Refresh                                                                                                    | Actions - 12 Related State                                                                                                    | ¥ Ciose                                                                         |
| HANA_profile_ANA     ANA_database_DR                                                                                                    | General Connection Volumes Snapshot settings SnapMirror settings SnapVaut settings Clone settings OnCommandDFM Archive Log Management SAP HANA Agent Event settings Commands                                                                                                    |                                                                                 |
| G ANA_database_backup                                                                                                    | Password Encrypton:                                                                                                    | ^                                                                               |
| ANA_non_database_files_DR                                                                                                    | Use Gibbal confie :                                                                                                    |                                                                                 |
|                                                                                                    |                                                                                                    |                                                                                 |
|                                                                                                    | Log inv. 20                                                                                                    |                                                                                 |
|                                                                                                    | Enable Log trace: No V                                                                                                    |                                                                                 |
|                                                                                                    |                                                                                                    | -                                                                               |
| Console                                                                                                    | ٠                                                                                                    | •                                                                               |
| Console<br>HANA_profile_AI ×                                                                                                    | z                                                                                                    | ÷<br>į                                                                          |
| Console<br>HANA_profile_AI ×<br>Logs                                                                                                    | ۰<br>۰                                                                                                    | *<br>3                                                                          |
| Console<br>HANA_profile_A/ ×<br>Logs<br>3 Agent validation completed                                                                                                    | <pre>successfully for agent localhost:9090</pre>                                                                                                    | •                                                                               |
| Console<br>HANA_profile_N *<br>Logs<br>3 Agent validation completed<br>4 ########### Plugin validatio                                                                                                    | <pre>successfully for agent localhost:9090 n ####################################</pre>                                                                                                    |                                                                                 |
| Console<br>MAMA_profile_AI ×<br>Logs<br>3 Agent validation completed<br>4 ########### Dupin validatio<br>5 Plugin validation completed<br>6 ########## Dupin Pacebase                                                                                                    | <pre>successfully for agent localhost:9090 m ffffffff successfully for plugin hana Percent inf finder ffffffffff successfully for plugin hana</pre>                                                                                                    | •                                                                               |
| Console HANA_profile_AI  Logs Agent validation completed HHINESEE Plugin validation Plugin validation completed HHIHEESEE Plugin validation completed HHIHEESEE Plugin validation completed HHHEESEE Plugin validation HHEESEE                                                                                                    | <pre>successfully for agent localhost:9090 n ####################################</pre>                                                                                                    |                                                                                 |
| Console<br>HANA_profile_AI &<br>Logs<br>3 Agent Validation completed<br>4 ####################################                                                                                                    | <pre>successfully for agent localhost:9090 nn ###################################</pre>                                                                                                    | •                                                                               |
| Console<br>MANA_profile_A/ %<br>Logs<br>3 Agent validation completed<br>4 ####################################                                                                                                    | <pre>successfully for agent localhost:9090 in ####################################</pre>                                                                                                    | •                                                                               |
| Console<br>MAMA_profile_AL *<br>Logs<br>3 Agent validation completed<br>4 ####################################                                                                                                    | <pre>successfully for agent localhost:9090 successfully for agent localhost:9090 stifferst successfully for plugin hana Accod id Finder SINTERST Successfully for plugin hana Accod id Finder SINTERST Successfully for successfully for successfull</pre> | •                                                                               |
| Console<br>MAMA_profile_AI *<br>Logs<br>3 Agent validation completed<br>4 ####################################                                                                                                    | <pre>wuccessfully for agent localhost:9090 m ####################################</pre>                                                                                                    |                                                                                 |
| Console HANA_profile_AI  Agent validation completed efferences and an analysis and an analysis and an analysis and an analysis and an analysis and an analysis and an analysis and an analysis and an analysis and an analysis and an analysis and an analysis and an analysis and an analysis and an analysis and an analysis and an analysis and an an an analysis and an an an an an an an an an an an an an                                                                                                    | <pre> * * * * * * * * * * * * * * * * * * *</pre>                                                                                                    | )<br>()<br>()<br>()<br>()<br>()<br>()<br>()<br>()<br>()<br>()<br>()<br>()<br>() |
| Console HANA_profile_AI * Logs Logs Agent validation completed FINITERE Plugin validatio Plugin validation completed FINITERE Plugin validation Plugin validation completed FINITERE Plugin validation FINITERE Plugin validation FINITERE P | <pre> successfully for agent localhost:9090 n ####################################</pre>                                                                                                    | *<br>(*<br>[<br>[                                                               |

Attendere il completamento del processo di ripristino.

16. Su ciascun nodo di database, rimontare tutti i volumi di dati per eliminare gli handle NFS obsoleti.

Nell'esempio, tutti e tre i volumi devono essere rimontati in ciascun nodo del database.

mount -o remount /hana/data/ANA/mnt00001
mount -o remount /hana/data/ANA/mnt00002
mount -o remount /hana/data/ANA/mnt00003

17. Accedere a SAP HANA Studio e fare clic su **Refresh** per aggiornare l'elenco dei backup disponibili.

| 6                                                                                        |                                                               | Recevery           | of System ANA (on cishanar08)                                                        | ×  |
|------------------------------------------------------------------------------------------|---------------------------------------------------------------|--------------------|--------------------------------------------------------------------------------------|----|
| Select Backup                                                                            |                                                               |                    |                                                                                      |    |
| To recover this snapsh                                                                   | tot, it must be available in th                               | e data area.       |                                                                                      |    |
| Selected Point in Time<br>Database will be recover<br>Backups<br>The overview shows back | ed to its most recent state.<br>sups that were recorded in th | e backup catalog a | s successful. The backup at the top is estimated to have the shortest recovery time. |    |
| Start Time                                                                               | Location                                                      | Backup Prefix      | Available                                                                            | 10 |
| 2014-03-20 02 30 47                                                                      | manaldatalANA                                                 | SNAPSHOT           | <b>*</b>                                                                             |    |
| 2014-03-20 01 39 47                                                                      | /hana/data/ANA                                                | SNAPSHOT           | 0                                                                                    |    |
| 2014-03-20 00:39:47                                                                      | /hana/data/ANA                                                | SNAP               | Find Data Backups (on cishanar58) ×                                                  |    |
| 2014-03-19 23:39:47                                                                      | /hana/data/ANA                                                | SNAP               | Waiting for response from SAP HANA database                                          |    |
| 2014-03-19 22:39:47                                                                      | /hana/data/ANA                                                | SNAP               |                                                                                      |    |
| 2014-03-19 21 39 47                                                                      | /hana/data/ANA                                                | SNAP               | 1                                                                                    |    |
| 2014-03-19 20:39:47                                                                      | /hana/data/ANA                                                | SNAP               |                                                                                      | -  |
| Details of Selected Her<br>Start Time<br>Size<br>Backup Name<br>Alternative Location     | <b>m</b><br>Destination Type<br>Backup ID                     |                    | Vays ryn in background<br>Cancel Qetails >> (Run in Background)                      |    |
| Ø                                                                                        |                                                               |                    | < Back Bent > Cancel                                                                 |    |

Il backup ripristinato con Snap Creator viene visualizzato con un'icona verde nell'elenco dei backup.

18. Selezionare il backup e fare clic su Avanti.

| 6                                                                                                    |                                                                                                    | Recover                                                              | y of System AN             | LA (on cisha  | inar08)           |               |            |                        |          | × |
|----------------------------------------------------------------------------------------------------|----------------------------------------------------------------------------------------------------|----------------------------------------------------------------------|----------------------------|---------------|-------------------|---------------|------------|------------------------|----------|---|
| Select Backup<br>Select a backup to reco                                                                                                    | ver the SAP HANA datab                                                                                                    | 154                                                                  |                            |               |                   |               |            |                        |          |   |
| Selected Point in Time<br>Database will be recover<br>Backups<br>The overview shows bac                                                                       | e<br>red to its most lecent stat<br>kups that were recorded in                                                            | e.<br>1 the backup catalog                                           | as successful. T           | The backup at | t the top is esti | mated to have | the shorte | st recovery tim        |          |   |
| Start Time                                                                                                    | Location                                                                                                    | Backup Prefix                                                        | ł.                         |               | 1                 | Available     |            |                        |          | - |
| 2014-03-20 02 30 47<br>2014-03-20 01 39 47<br>2014-03-20 00 39 47<br>2014-03-19 22 39 47<br>2014-03-19 22 39 47<br>2014-03-19 22 39 47<br>2014-03-19 20 39 47 | hana/data/ANA<br>/hana/data/ANA<br>/hana/data/ANA<br>/hana/data/ANA<br>/hana/data/ANA<br>/hana/data/ANA<br>/hana/data/ANA | SNAPSHOT<br>SNAPSHOT<br>SNAPSHOT<br>SNAPSHOT<br>SNAPSHOT<br>SNAPSHOT | 0<br>0<br>0<br>0<br>0<br>0 |               |                   |               |            |                        |          |   |
| Details of Selected He<br>Start Time 0.20<br>Size 4<br>Backup Name /h<br>Alternative Location 0                                                               | <b>m</b><br>014-03-20 02:39:47 Desti<br>78 GB Backu<br>ana/data/ANASNAPSH01                                               | uation Type: SNAPSI<br>ip ID: 1395308                                | 40T<br>387610              | Exter         | hal Backup ID     | Backup ANA    | hourly_201 | Refresh<br>40320103943 | Show Mar |   |
| 0                                                                                                    |                                                                                                    |                                                                      | 14                         |               | < Back            | Next          | >          | Cancel                 |          |   |

19. Selezionare le altre impostazioni desiderate e fare clic su Avanti.

| ia l                                                                                                    | Recovery of System ANA: ion cishanar08)                                                                                                    |
|----------------------------------------------------------------------------------------------------|----------------------------------------------------------------------------------------------------|
| Other Settings                                                                                                |                                                                                                    |
| Ensure that the snapshot is av                                                                                | ilable in the SAP HANA system.                                                                                                    |
| Check Availability of Log Back                                                                                | ups                                                                                                    |
| You can have the system che<br>they will be listed and the rec<br>performed but later in the pro-<br>backups. | It whether all required log backups are available at the beginning of the recovery process. If log backups are missing, wery process will stop before any data is changed. If you choose not to perform this check now, it will still be ess. This may result in a significant loss of time if the complete recovery must be repeated due to missing log. |
| Check the availability of log b                                                                               | ckups stored in the relevant location(s).                                                                                                    |
| File System                                                                                                   |                                                                                                    |
| Third-Party Backup Tool i                                                                                     | fackint)                                                                                                    |
| Initialize Log Area                                                                                           |                                                                                                    |
| If you do not want to recover area.                                                                           | og entries residing in the log area, select this option. After the recovery, the log entries will be deleted from the log                                                                                                    |
| 🗌 initialize Log Area                                                                                         |                                                                                                    |
| Install New License Key                                                                                       |                                                                                                    |
| If you recover the database fin<br>You can:<br>- Select a new license key to                                  | m a different system, the old license key will no longer be valid<br>install now                                                                                                    |
| - Install a new license key mi                                                                                | nually after the database has been recovered                                                                                                    |
| Install New License Key                                                                                       |                                                                                                    |
|                                                                                                    | Brown                                                                                                    |
| 1.2                                                                                                    |                                                                                                    |
|                                                                                                    |                                                                                                    |
|                                                                                                    |                                                                                                    |
|                                                                                                    |                                                                                                    |
|                                                                                                    |                                                                                                    |
| (?)                                                                                                    | < Back Next> Cancel Emot                                                                                                    |
|                                                                                                    |                                                                                                    |

20. Fare clic su **fine**.

|                                                                                                    | Recovery of System ANA ion cishanar08;                                                                                                    |   |
|----------------------------------------------------------------------------------------------------|----------------------------------------------------------------------------------------------------|---|
| leview Recovery Settings                                                                                                    |                                                                                                    |   |
| Review the recovery settings and choo                                                                                                    | se Finish' to start the recovery. You can modify the recovery settings by choosing Back.                                                                                                    |   |
| System Information                                                                                                    |                                                                                                    | P |
| System.<br>Host<br>Version                                                                                                    | ANA<br>cishanas08<br>1 00 70 396119                                                                                                    |   |
| Recovery Definition                                                                                                    |                                                                                                    |   |
| Recovery Type:                                                                                                    | Snapshot (Point-In-Time Recovery (Until News)                                                                                                    |   |
| Backup ID                                                                                                    | 1295308387610                                                                                                    |   |
| Backup Start Time:                                                                                                    | 2014-03-20 02:39:47 (Pacific Standard Time)                                                                                                    |   |
| Log Backup Location                                                                                                    | /usr/sap/ANA/HDB42/backup/log                                                                                                    |   |
| Initialize Log Area                                                                                                    | No                                                                                                    | 1 |
| Check Availability of Log Backups                                                                                                    | Yes                                                                                                    |   |
| Contiguration File Handling                                                                                                    |                                                                                                    |   |
| & ATTENTION                                                                                                    |                                                                                                    |   |
| If you want to recover customer-spill<br>you are performing a recovery to<br>Note that the target system and th<br>must be the same in both systems<br>More information. SAP HANA Adm | ecific configuration changes, you may need to make the changes manually in the target system.<br>a different system<br>e source system must have the same configuration. In particular, the number of database services with their own persistency<br>inistration Guide |   |
| 0                                                                                                    | < Back Cancel Enish                                                                                                    |   |

Viene avviato il processo di ripristino.

|                                       | Receivery of System ANA: ion cishanarder |      |  |
|---------------------------------------|------------------------------------------|------|--|
| Recovery Progress Information         |                                          |      |  |
| Prepare Recovery - Stopping System    |                                          |      |  |
| Hest: cishanar08                      |                                          |      |  |
| Recovery of host 'cishanar00' pending |                                          |      |  |
| Hest: cishanar10                      |                                          |      |  |
| Recovery of host 'cishanar10' pending |                                          |      |  |
| Nest cishanarit                       |                                          |      |  |
| Recovery of host 'cishanar11' pending |                                          |      |  |
|                                       |                                          |      |  |
|                                       |                                          |      |  |
|                                       |                                          |      |  |
|                                       |                                          |      |  |
|                                       |                                          |      |  |
|                                       |                                          |      |  |
|                                       |                                          |      |  |
|                                       |                                          |      |  |
|                                       |                                          |      |  |
|                                       |                                          |      |  |
|                                       |                                          |      |  |
|                                       |                                          |      |  |
| Cancel Partienty                      |                                          |      |  |
|                                       |                                          |      |  |
|                                       |                                          |      |  |
|                                       |                                          |      |  |
| Ø                                     |                                          | Deve |  |

21. Al termine del ripristino, riprendere le relazioni SnapVault, se necessario.

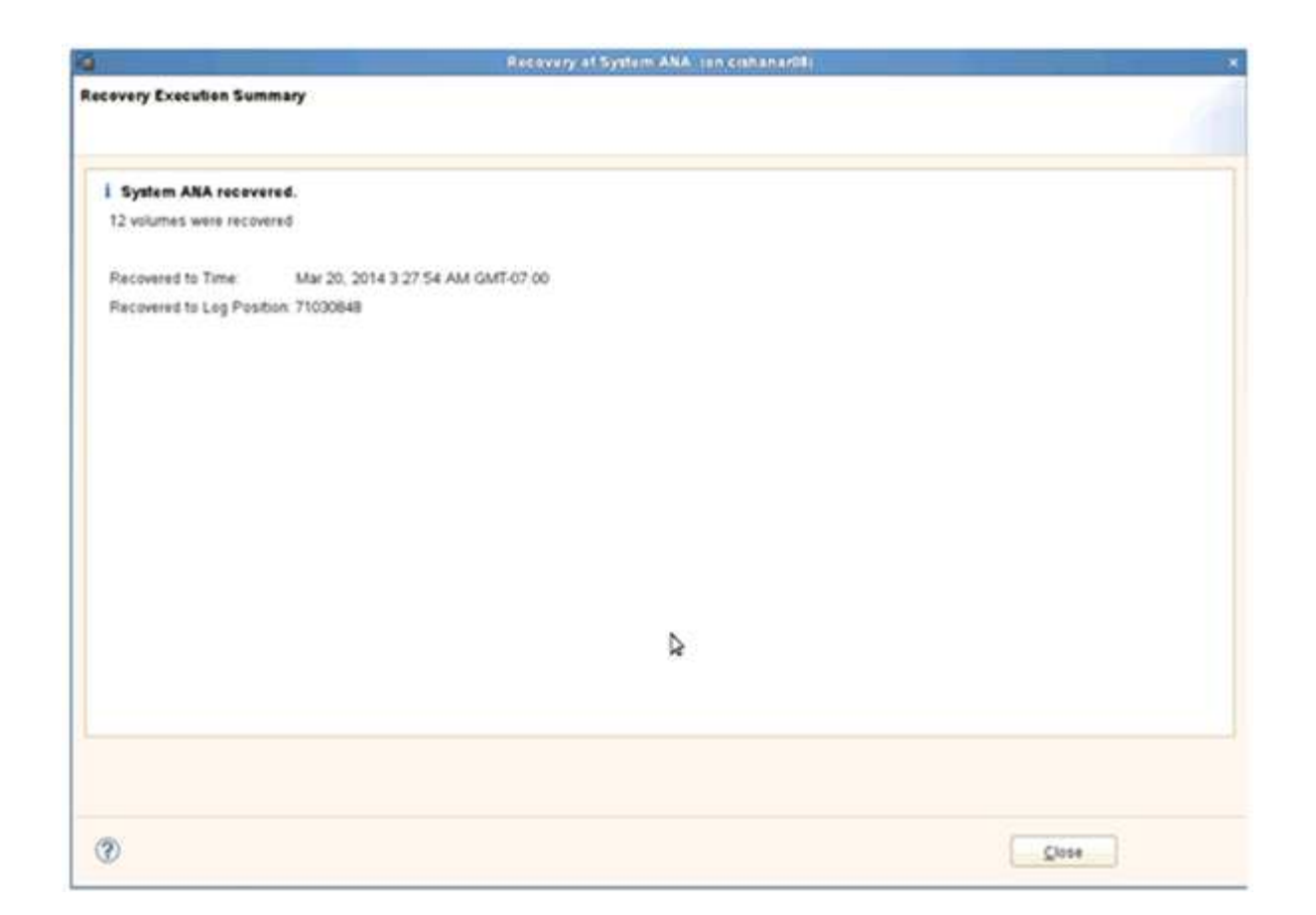

## Ripristino e ripristino dei database dallo storage secondario

È possibile ripristinare e ripristinare il database dallo storage secondario.

1. In SAP HANA Studio, selezionare **Recover** per il sistema SAP HANA.

|                          |                    |                   | NO KANG ADDID DI PITT | Contractor - 2006- | HAA.                                                                                                    |                                                                                                    |               |                                      |         |
|--------------------------|--------------------|-------------------|-----------------------|--------------------|----------------------------------------------------------------------------------------------------|----------------------------------------------------------------------------------------------------|---------------|--------------------------------------|---------|
| Ent Navitate Extent      | Weigen Deh         |                   |                       |                    |                                                                                                    |                                                                                                    |               |                                      |         |
| ·                        |                    |                   |                       |                    | With the second                                                                                                | 1 23                                                                                                    | S DAP H       | Aluk Administration Consists 🔮 UNICO | che Mar |
| Systems # = #            | Backup ANA (SYSTE) | IL AVA D          |                       |                    |                                                                                                    |                                                                                                    |               |                                      | - 1     |
| 11                       | A Backup ANA (SYS  | TEM ANA           |                       |                    |                                                                                                    |                                                                                                    |               | Last Update 12:29 54 AM              |         |
| a ann                    | Daniew Evetopoton  | Barlon Catalon    |                       |                    |                                                                                                    |                                                                                                    |               |                                      |         |
| And in the owner whether | Bistor Patrice     | Search Search     |                       |                    | Barbara Barbara                                                                                                |                                                                                                    |               |                                      |         |
| Alt lysten               |                    |                   |                       |                    |                                                                                                    | Version                                                                                                    | and an        |                                      |         |
| Add System               | Archee Link        |                   |                       |                    | 0                                                                                                    | 1304054800                                                                                                    | 94221         |                                      |         |
| Con All Addition         | nel (gaar          | • Duration        | Size Backup Type      | Destination Typ    | statue                                                                                                    | Successi                                                                                                    |               |                                      |         |
| Pro                      |                    | 3 47 00H 00m 12s  | 5.62 GB Data Bachid   | Snapshul.          | Фаскор Тури                                                                                                    | Data Back                                                                                                    | 19 S          |                                      |         |
| SAC SAC                  |                    | 8-47 00N-00m 12s  | 3.03 GB Data Backup   | Snapshot           | Destruction Type                                                                                               | Shapenut                                                                                                    | hana          |                                      |         |
| Dilaying Date            | ication.           | 47 6 00h 00m 13s  | 5 01 GB Data Bacrup   | Shapshot           | States                                                                                                    | Apt 3, 201                                                                                                    | 4 11 00:04 A5 | A UAmenca/Los_Angelesu               |         |
| Open Setur               | 90.                | 47 E 00h 00m 13a  | 4.07 GB Data Bachus   | Srapshit.          | Feishet                                                                                                    | Apt 3, 201                                                                                                    | 4 11:00:16 AA | A (America/Los_Angeles)              |         |
| BROA UM                  | 10.20              | 47.6 004:00m 12s  | 4.80 G0 Data Bachup   | Stapinit           | Curation                                                                                                    | 009-00911                                                                                                    | 24            |                                      |         |
| - Storage Ski            | thank.             | 47 E 008.00m 134  | 1.03 GB Data Balikus  | Snapshit -         | 50#                                                                                                    | 4.76 GB                                                                                                    |               |                                      |         |
| Charles and              |                    | 47 f 00h 00m 12s  | \$ 00 GB Data Backup  | Shapahut           | Throughput                                                                                                    | n.a                                                                                                    |               |                                      | -       |
| taproport M              | auto Jamani        | 47 E 009 00m 12s  | 8.67 GB Data Bacing   | Snapshot :         | Chundus                                                                                                    | Beckgar                                                                                                    | 64-0897,2014  | 0403200000                           | 10      |
| Checyca so               | ar agement         | 47 E con com t2s  | 5.04 GB Data Backup   | Snapshot           | The second second second second second second second second second second second second second second second s | 1000                                                                                                    |               |                                      |         |
| Open Memo                | ry overview        | 47 8 00h 00m 12e  | 5.01 GB Data Bacrup   | Snapshit           | Approval internation                                                                                           | 100                                                                                                    |               |                                      | 10      |
| Open Parity              | nya Malezalan      | 47 f 00n 00m 42s  | 5.08 GB D## Backup    | Snapehot           | - Landson                                                                                                    |                                                                                                    | 12.01.0       |                                      |         |
| the same                 |                    | \$ 47 00h 00m 12s | 1.05 GB Data Bactus   | Stapping           | Part Based                                                                                                    | PORTION DROP                                                                                                    |               | 030                                  | 14      |
| Ba ship                  |                    | 2.04 008-00m 12s  | 1 00 08 Data Balhup   | Stapstur           | 0.00                                                                                                    |                                                                                                    |               |                                      | - 10    |
| Restart                  |                    | 3.04 001.00m 12v  | S.OT OR DATA BACKUE   | Snapshat.          | Holf Se                                                                                                    | and a                                                                                                    | Ser           | KIIO                                 |         |
|                          |                    | 3/64 00H 00m 12s  | 4.96 GB   Data Backsg | Snapohot.          | OSTANAISE NA                                                                                                   | meserver                                                                                                    | 76.89 MB      | Bachup-Aluk-Baby_2014040320000       |         |
| M Delete                 | Swiete             | TOR UNKOW 131     | #76 UB Dats Barris    | Stayshe            | cishararde inc                                                                                                 | horbener                                                                                                    | 200.3C MB     | Bachup AlsA saly_20140403200000      |         |
| A' Balanti               |                    | 3.04 00h 00m 13t  | 4.69 GB Data Bacrup   | Snapshot           | oshanarte ind                                                                                                  | SEXSENSE                                                                                                    | 257 16 649    | Backup Arek sary_20146403200008      |         |
| a.)                      |                    | 35.8 006 00m 17a  | 4.53.00 Data Baceup   | 1.14               | cisturator in                                                                                                  | ALC MATTER                                                                                                    | 20120100      | Biestap Artik staty_2014040200000    |         |
| 142.00                   |                    |                   |                       |                    | CISTATUSE 15                                                                                                   | AD ID C T I B I WE                                                                                                    | 100.00        | Barrup Alex Bay Jon 2040300000       |         |
|                          |                    |                   |                       |                    | Cishanarde Ki                                                                                                  | angera .                                                                                                    | 100 00 MB     | Backup Are- say_2014040200000        |         |
| TH SQL Canal             | *                  |                   |                       |                    | contananto pro                                                                                                 | bere Delates                                                                                                    | 125 27 648    | British and Bry Jonas British        |         |
| G Feid Table             |                    |                   |                       |                    | cronamarto en                                                                                                  | an particular                                                                                                    | 100.00100     | factory and any personal and         |         |
| Properties               | Aprilian           |                   |                       |                    | constantio and                                                                                                 | and a second                                                                                                    | 124 KT 140    | Barting Mini Bary_20140403200000     |         |
|                          |                    |                   |                       |                    | cistorial and                                                                                                  | A Street                                                                                                    | 100.45 140    | Barlon Alia dalla Tel Aliante        |         |
|                          |                    |                   |                       |                    | (10-and 11 81                                                                                                  | Conception of the local division of the local division of the loca | Not et sep    | entrop way production                |         |

Il sistema SAP HANA viene arrestato.

2. Selezionare il tipo di ripristino e fare clic su Avanti.

| <b>1</b>         | Rec                    | overy of System ANA       | (on cishanar08) | ×           |
|------------------|------------------------|---------------------------|-----------------|-------------|
| Specify Recove   | гу Туре                |                           |                 |             |
| Select a recover | y type.                |                           |                 |             |
| Decover the      | database to its most   | recent state <sup>0</sup> |                 |             |
| O Decover the    | database to its most   | vine exist is time 0      |                 |             |
| O Recover dis    | e database to the lono | wing point in one         |                 |             |
| Date             | 2014-04-07             | Time 00:44:22             |                 |             |
| Select Time      | Zone (GMT-07.00) P     | acific Daylight Time      |                 | [0]         |
| 1 System         | time used (GMT) 201    | 4-04-07 07:44 22          |                 |             |
| O Recover Da     | tabase to a Specific F | ata Backup                |                 |             |
| 0 100000         | cabase to a opecate o  | and Darrah                |                 |             |
|                  |                        |                           |                 | Advanced >> |
|                  |                        |                           | N               |             |
|                  |                        |                           | 10              |             |
|                  |                        |                           |                 |             |
|                  |                        |                           |                 |             |
|                  |                        |                           |                 |             |
|                  |                        |                           |                 |             |
|                  |                        |                           |                 |             |
|                  |                        |                           |                 |             |
|                  |                        |                           |                 |             |
|                  |                        |                           |                 |             |
| 0                |                        | Back                      | Next > Can      | cel Enish   |

3. Fornire le posizioni di backup del registro e fare clic su Avanti.

| 6                                                              | Recovery of System ANA (on cishanar08)                                                                                                    | ×                                          |
|----------------------------------------------------------------|----------------------------------------------------------------------------------------------------|--------------------------------------------|
| Locate Log I                                                   | ackups                                                                                                    |                                            |
| Specity local                                                  | ion(s) or log backup nies to be used to recover the database.                                                                                                    |                                            |
| ① Even if n                                                    | o log backups were created, a location is still needed to read data that will be                                                                                                    | used for recovery.                         |
| Recovery of<br>If the log ba<br>location. If y<br>the log back | Log Backups<br>ckups were written to the file system and subsequently moved, you need to sp<br>ou do not specify an alternative location for the log backups, the system uses<br>sups were first saved. The directory specified will be searched recursively. | pecify their current<br>the location where |
| Locations:                                                     |                                                                                                    | Add                                        |
|                                                                | /usr/sap/ANA/HDB42/backup/log                                                                                                    | Remove All                                 |
|                                                                |                                                                                                    | Remove                                     |
|                                                                |                                                                                                    |                                            |
|                                                                |                                                                                                    |                                            |
|                                                                |                                                                                                    |                                            |
|                                                                |                                                                                                    |                                            |
|                                                                |                                                                                                    |                                            |
|                                                                |                                                                                                    |                                            |
|                                                                |                                                                                                    |                                            |
|                                                                |                                                                                                    |                                            |
| 0                                                              | < Back Next Cance                                                                                                    | Erish                                      |

L'elenco dei backup disponibili viene visualizzato in base al contenuto del catalogo di backup.

4. Selezionare il backup richiesto e annotare l'ID del backup esterno.

| <u>6</u>                                                                                                    |                                                                                 | Recovery of 5            | yatem ANA     | (on cishanai08)        |                               |                       |
|----------------------------------------------------------------------------------------------------|---------------------------------------------------------------------------------|--------------------------|---------------|------------------------|-------------------------------|-----------------------|
| Select Backup<br>O To recover this snaps)                                                                                           | not, if must be available in the d                                              | lata area                |               |                        |                               |                       |
| Selected Point in Time<br>Database will be recover<br>Backups<br>The overview shows back                                            | e<br>ed to its most recent state.<br>kups that were recorded in the t           | backup catalog i         | as successful | . The backup at the to | p is estimated to have the sh | ortest recovery time. |
| Start Time                                                                                                    | Location                                                                        | Backup Prefix            |               |                        | Available                     | *                     |
| 2014-04-06 11:00:04                                                                                                    | /hana/data/ANA                                                                  | SNAPSHOT                 | 0             |                        |                               |                       |
| 2014-04-05 11:00:04                                                                                                    | /hana/data/ANA                                                                  | SNAPSHOT                 | 0             |                        |                               |                       |
| 2014-04-04 11:00:04                                                                                                    | /hana/data/ANA                                                                  | SNAPSHOT                 | 0             |                        |                               |                       |
| 2014-04-03 11 00:04                                                                                                    | mana/data/ANA                                                                   | SNAPSHOT                 |               |                        |                               |                       |
| 2014-04-02 11:00:04                                                                                                    | /hana/data/ANA                                                                  | SNAPSHOT                 | 0             |                        |                               |                       |
| 2014-04-01 02 18:55                                                                                                    | Aust/sap/ANA/HDB42/backu                                                        | COMPLETE_D               | 0             |                        |                               |                       |
| Details of Selected He<br>Start Time <sup>0</sup> 20<br>Size 4:<br>Backup Name <sup>0</sup> 7h<br>Alternative Location <sup>0</sup> | m<br>114-04-03 11:00:04 Destination<br>76 GB Backup ID:<br>ana/data/ANASNAPSHOT | Type: SNAP5H<br>13965480 | IOT<br>04221  | External Backup        | ID Backup-ANA-daily_20140     | Refresh Show More     |
|                                                                                                    | ₽                                                                               |                          |               |                        |                               | [Care states]         |
| 3                                                                                                    |                                                                                 |                          |               | < Back                 | Cancel Cancel                 | elEnvish              |

- 5. Accedere alla GUI di Snap Creator.
- 6. Selezionare il sistema SAP HANA, quindi fare clic su **azioni > Ripristina**.

| Lonfigurations of Backups of Job Mo              | nicor              |                |                    |                     |      |
|--------------------------------------------------|--------------------|----------------|--------------------|---------------------|------|
| TProfiles and Configurations                     | Configuration Co   | ontent : HANA_ | profile_ANA > ANA_ | _database_backup    |      |
| 🔾 Add Profile 🛛 🧘 Refresh                        | Actions -          | Reload   📄 Sa  | ve                 |                     |      |
| HANA_profile_ANA<br>ANA_database_DR              | JUN Clone          | Volumes        | Snapshot settings  | SnapMirror settings | 1.45 |
| ANA_database_backup<br>ANA_non_database_files_DR | youme Gone         |                | Backup-ANA         |                     | 1    |
|                                                  | Backup             |                |                    |                     | 1    |
|                                                  | scdump<br>Biscover |                | Use Policy         | Use Policy Object   |      |
|                                                  | Archive Log        | cies           |                    |                     |      |
|                                                  | Quiesce            | olicy Name     | Retention          |                     |      |
|                                                  | Mount              | ourly          | 12                 |                     |      |
|                                                  | Limount            | silly          | 3                  |                     |      |
|                                                  | a ossv             | veekly         | 0                  |                     |      |
|                                                  |                    |                |                    |                     |      |

Viene visualizzata la schermata di benvenuto.

| Agurations * Backups * Job Mo | nitor 1              |                   |                       |                                                                                                    |
|-------------------------------|----------------------|-------------------|-----------------------|----------------------------------------------------------------------------------------------------|
| Profiles and Configurations   | Configuration C      | ontent : HANA,    | _profile_ANA > ANA_da | tabase_backup                                                                                                    |
| Add Profile 🖉 Retresh         | D Actions + 2        | Related 1 and the |                       |                                                                                                    |
| ANA_stable_ANA                | General Connecti     | on Volumes        | Soage PRestore        | a contraction of the second second second second second second second second second second second second second                         |
| J ANA_didabase_backup         | Snapshot copy Nam    | ú.                | Dec                   | 🔝 Welcome                                                                                                    |
| ANA_non_database_files_DR     | Strepshot copy Leb   | el.               |                       | Welcome to the Snap Creator Framework Restore Wizard                                                                                    |
|                               | Policy Type          |                   |                       | The restore wizard helps you to perform Volume Restore,<br>Single File Restore, or SnapVault Restore on the selected<br>coeffiguration. |
|                               | Snapshot copy I      | Policies          |                       |                                                                                                    |
|                               | Enable Policy        | Policy Name       | 1                     |                                                                                                    |
|                               | 8                    | hourly            |                       |                                                                                                    |
|                               | 8                    | delly             | 1                     |                                                                                                    |
|                               | 0                    | weekly            |                       |                                                                                                    |
|                               | 0                    | monthly           | ¢                     |                                                                                                    |
|                               | Prevent Snepshot o   | opy Deletion      | No                    |                                                                                                    |
|                               | Policy Retention Age | 6                 | E3                    |                                                                                                    |
|                               | Naming Convertion    |                   | 01                    |                                                                                                    |
|                               |                      |                   | 1001                  |                                                                                                    |

- 7. Fare clic su Avanti.
- 8. Selezionare secondario e fare clic su Avanti.

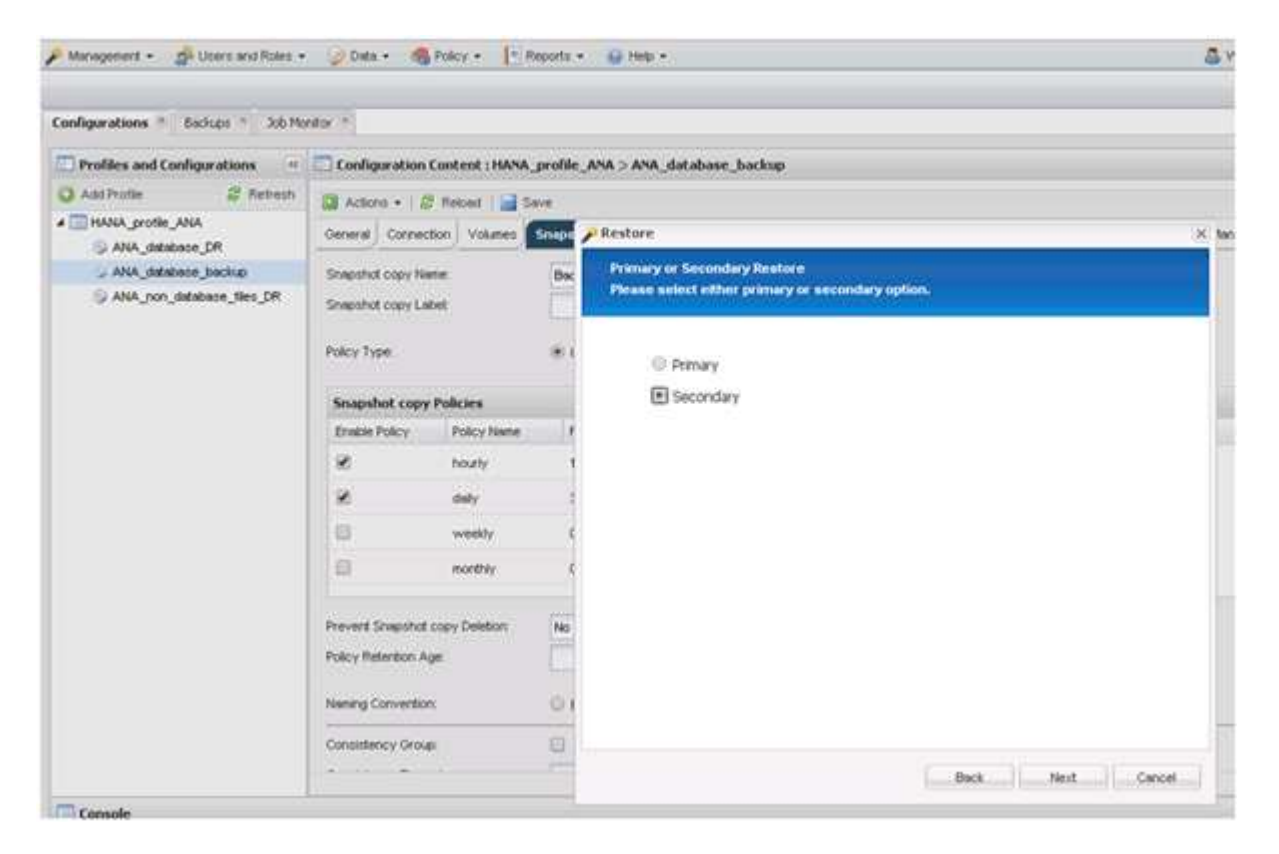

9. Inserire le informazioni richieste. Il nome Snapshot è correlato all'ID di backup selezionato in SAP HANA

Studio.

| Configurations * Baciana * 3th Mo | etter 14               |                    |          |                                                                                                    |                                 |       |  |
|-----------------------------------|------------------------|--------------------|----------|----------------------------------------------------------------------------------------------------|---------------------------------|-------|--|
| and a second second second        |                        |                    |          |                                                                                                    |                                 |       |  |
| Profiles and Configurations       | Configuration          | Content : HANA     | profile. | ANA > ANA_database_backup                                                                                           |                                 |       |  |
| 🔾 Add Profile 🖉 Refresh           | D Actons + 1           | / Neloed   🔜 1     | ave .    |                                                                                                    |                                 |       |  |
| # IMANA_profile_ANA               | General Conner         | ton Volumes        | Snape    | Restore                                                                                                    |                                 | 9     |  |
| - ANA_detabase_backup             | Snepshot copy Ne       | ene .              | Bac      | SnapVault Restore                                                                                                   |                                 |       |  |
| ANA_non_defabase_files_DR         | Shepshot copy La       | det :              |          | Enter details below to start a SnapYouR                                                                             | (CERCITE)                       |       |  |
|                                   | 1217/2017              |                    |          |                                                                                                    |                                 |       |  |
|                                   | Policy Type            |                    |          | Policy                                                                                                    | dinity                          | *     |  |
|                                   | Snapshot copy Policies |                    |          | Secondary controller name:                                                                                          | hana2b                          | *     |  |
|                                   | Enable Policy          | Policy Name        | 1        | Secondary volume name:<br>Shap Creator Snapshot Copies<br>Secondary Snapshot copy name<br>Source path on secondary. | backup_siste_00001              | *     |  |
|                                   | 8                      | hourty             |          |                                                                                                    | sies 🕕 All Snapshot Copies      |       |  |
|                                   | 2                      | daily              |          |                                                                                                    | Backup-ANA-SV_daly_20140403200  | l = 1 |  |
|                                   |                        | Contraction of the |          |                                                                                                    | Arolibackup_data_00001/mre00001 | *     |  |
|                                   | 14                     | weeky              |          | Destination path on primary:                                                                                        | /volidate_00001.mnt00001        |       |  |
|                                   | 8                      | monthky            |          |                                                                                                    |                                 |       |  |
|                                   | Prevent Snapshot       | copy Deletion:     | No       |                                                                                                    |                                 |       |  |
|                                   | Policy Retention A     | Aver .             |          |                                                                                                    |                                 |       |  |
|                                   | Lord Landows Life      |                    |          |                                                                                                    |                                 |       |  |
|                                   | Naming Convention      | <b>n</b> (         | 01       |                                                                                                    |                                 |       |  |
|                                   | Concernance and        |                    | 1444.7   |                                                                                                    |                                 |       |  |

10. Selezionare fine.

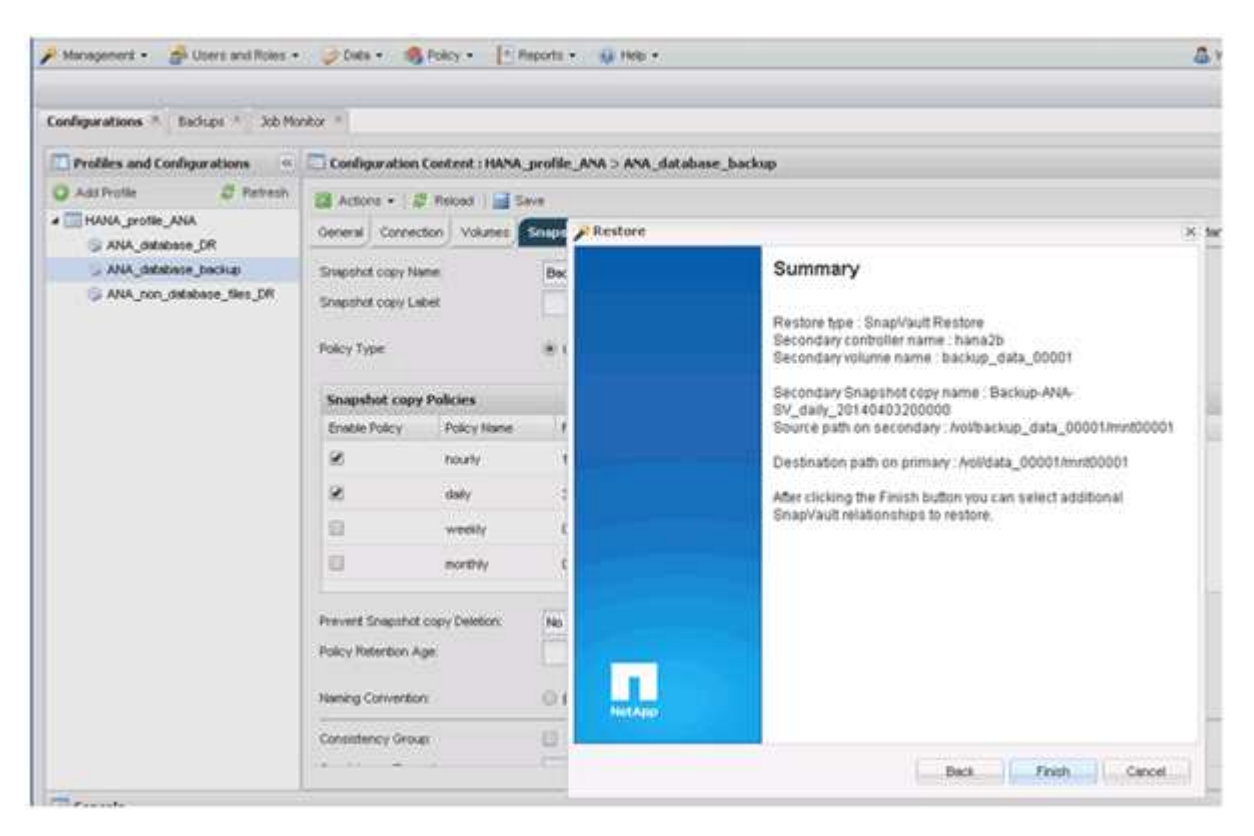

11. Fare clic su Sì per aggiungere altri elementi da ripristinare.

| Configurations · Backups · 300 Mc                                                   | wikok *                                    |                               |                          |                      |                                                                                                    |                |               |      |  |
|-------------------------------------------------------------------------------------|--------------------------------------------|-------------------------------|--------------------------|----------------------|----------------------------------------------------------------------------------------------------|----------------|---------------|------|--|
| Profiles and Configurations                                                         | Configuration                              | Content : HANA                | profile_ANA > ANA_       | database_backup      |                                                                                                    |                |               |      |  |
| Add Profile     Add Profile     Add Profile     Add Apothe ANA     Add Add Abase DR | Ceneral Connec                             | 7 Retood 🛛 🔜 S<br>don Volumes | ave<br>Snapshot settings | SnepMirror settings  | Snep/wait settings                                                                                                    | Clone settings | OnCommand/DPM | Arci |  |
| > ANA_debase_backup                                                                 | Snapshot copy Na                           | ne:                           | Backup-ANA               |                      | 1                                                                                                    |                |               |      |  |
| S ANA_ron_database_files_DR                                                         | Shepshot copy Le<br>Policy Type            | bet .                         | 🖲 Use Policy 🛛           | Use Policy Object    |                                                                                                    |                |               |      |  |
|                                                                                     | Snapshot copy                              | Policies                      |                          |                      |                                                                                                    |                |               |      |  |
|                                                                                     | Enable Policy Policy Name                  |                               | Reference                | Warning              |                                                                                                    |                |               |      |  |
|                                                                                     | 8                                          | hourly                        | 12                       | 🕜 Wou                | Would you like to add more restore items<br>on this configuration? Select No'to start<br>the entire restore operation or 'Yes' to add<br>more restore items. |                |               |      |  |
|                                                                                     | 8                                          | dsity                         | 2                        | on the entire        |                                                                                                    |                |               |      |  |
|                                                                                     | 0                                          | weekly                        | 0                        | more re              |                                                                                                    |                |               |      |  |
|                                                                                     | 0                                          | northiy                       | 0                        |                      | Ves                                                                                                    | No             |               |      |  |
|                                                                                     | Prevent Snapshot                           | copy Deletion:                | No                       | Y                    | 1                                                                                                    |                |               |      |  |
|                                                                                     | Policy Retention Age:                      |                               |                          |                      |                                                                                                    |                |               |      |  |
|                                                                                     | Contraction of the Contraction Contraction | Naming Convention             |                          | 🛈 Recent 🔹 Timestamp |                                                                                                    |                |               |      |  |
|                                                                                     | Naming Convention                          | n.                            | C Recent * Ti            | mestamp              |                                                                                                    |                |               |      |  |
|                                                                                     | Naming Conventor                           | n                             | © Recent * Ti            | mestamp              |                                                                                                    |                |               |      |  |

12. Fornire le informazioni necessarie per tutti i volumi che devono essere ripristinati. Nel setup data\_00001, data\_00002 e data\_00003 devono essere selezionati per il processo di ripristino.

| Infigurations * Backups * Job Mor | whor a                                                                                                    |                                                              |                                                         |                                                                                                    |
|-----------------------------------|----------------------------------------------------------------------------------------------------|--------------------------------------------------------------|---------------------------------------------------------|----------------------------------------------------------------------------------------------------|
| Profiles and Configurations       | Configuration Con                                                                                                    | stent : HANA_p                                               | roli                                                    | e_ANA > ANA_database_backup                                                                                                    |
| Add Profile Retriech              | Actions • 1 25 K                                                                                                    | ekosd   🔜 Sav                                                | er<br>mape                                              | SnapYault Restore<br>You have selected to perform Snap/Vault restore(s). The following file(s) will be restored.                                                                                                    |
| ANA_non_distance_files_DR         | Shapshot copy Labet<br>Policy Type                                                                                     |                                                              |                                                         | The file hana/to Av08backup_data_00001 inref00001 in snapshot Backup-ANA-SV_datly_20143403200000 web<br>be restored to hana's a /v008ata_00001 met00001.<br>The file hana/to Av08backup_data_00002met00002 in snapshot Backup-ANA-SV_datly_20140403200000 web<br>be restored to hana's to Av08back_00002/met00002. |
|                                   | Snapshot copy Pol<br>Enable Policy<br>20<br>10<br>10<br>10<br>10<br>10<br>10<br>10<br>10<br>10<br>10<br>10<br>10<br>10 | Boles<br>Policy Name<br>hourly<br>daily<br>weekly<br>monthly |                                                         | The file hans2tr /vol/backup_data_00003/invt000003 in snapshot Backup-ANA-SV_daily_20140403200000 will<br>be restored to hana1a.kvolitista_00003/invt000003.                                                                                                    |
|                                   | Prevent Snapshot cop<br>Policy Retention Age<br>Naming Convention<br>Constituting Group                                | y Deletion:                                                  | Perform any prerequisite steps for application restore. | Perform any prerequisite steps for application restore.<br>Click 'Ok' to perform the restore(c).                                                                                                    |

13. Una volta selezionati tutti i volumi, selezionare **OK** per avviare il processo di ripristino.

Attendere il completamento del processo di ripristino.

14. Su ciascun nodo del database, rimontare tutti i volumi di dati per pulire "Stali NFS Handles".

Nell'esempio, tutti e tre i volumi devono essere rimontati in ciascun nodo del database.

mount -o remount /hana/data/ANA/mnt00001
mount -o remount /hana/data/ANA/mnt00002
mount -o remount /hana/data/ANA/mnt00003

15. Accedere a SAP HANA Studio e fare clic su **Refresh** per aggiornare l'elenco di backup.

| 1                                                                                                    |                                                                      | Receivery at Sy                      | stem ANA      | (en cishanar08)       |                                        |                |
|----------------------------------------------------------------------------------------------------|----------------------------------------------------------------------|--------------------------------------|---------------|-----------------------|----------------------------------------|----------------|
| Select Backup<br>Select a backup to reco                                                                               | ver the SAP HANA databa                                              | 50                                   |               |                       |                                        |                |
| Selected Point in Time<br>Database will be recover<br>Backups<br>The overview shows back<br>time.                      | e<br>ed to its most recent state<br>kups that were recorded in       | the backup catalog                   | as success    | the backup at the top | p is estimated to have the shorter     | st recovery    |
| Start Time<br>2014-04-06 11:00:04                                                                                      | Location                                                             | Backup Prefix                        | U.            |                       | Available                              | 4              |
| 2014-04-05 11:00:04                                                                                                    | /hana/data/ANA                                                       | SNAPSHOT                             | 0             |                       |                                        |                |
| 2014-04-04 11:00:04                                                                                                    | /hana/data/ANA                                                       | SNAPSHOT                             | 0             |                       |                                        |                |
| 2014-04-03 11:00:04                                                                                                    | /hats/data/ANA)                                                      | SNARSHOT                             | 0             |                       |                                        |                |
| 2014-04-02 11:00:04                                                                                                    | /hana/data/ANA                                                       | SNAPSHOT                             | 0             |                       |                                        |                |
| 2014-04-01 02 18:55                                                                                                    | /ust/sap/ANA/HDB42/b                                                 | acku COMPLETE_C                      | O NO          |                       |                                        |                |
| Details of Selected He<br>Start Time <sup>09</sup> 20<br>Size 4<br>Backup Name /b<br>Alternative Location <sup>0</sup> | m<br>14-04-03 11:00:04 Destin<br>76 GB Backu<br>ana/data/ANASNAPSHOT | ation Type: SNAPSH<br>p ID: 13965486 | HOT<br>004221 | External Backup ID    | Refresh<br>Backup-ANA-daily_2014040320 | Show More      |
| 2                                                                                                    |                                                                      |                                      |               |                       | Che                                    | x Availability |

- 16. Il backup ripristinato con Snap Creator viene visualizzato con un'icona verde nell'elenco dei backup. Selezionare il backup e fare clic su **Avanti**.
- 17. Selezionare le altre impostazioni desiderate e fare clic su Avanti.

| á.                                                                                                    | Receivery at System ANA (on cishanards)                                                                                                    | ्र |
|----------------------------------------------------------------------------------------------------|----------------------------------------------------------------------------------------------------|----|
| Other Settings                                                                                                    |                                                                                                    |    |
| Ensure that the snapshot                                                                                                  | t is available in the SAP HANA system.                                                                                                    |    |
| Check Availability of Log<br>You can have the system<br>listed and the recovery p<br>This may result in a sig             | Backups<br>in check whether all required log backups are available at the beginning of the recovery process. If log backups are missing, they will be<br>process will stop before any data is changed. If you choose not to perform this check now, it will still be performed but later in the process,<br>nificant loss of time if the complete recovery must be repeated due to missing log backups. | 0  |
| Check the availability of                                                                                                 | log backups stored in the relevant location(x)                                                                                                    |    |
| Third-Party Backup                                                                                                    | Tool (Backint)                                                                                                    |    |
| Initialize Log Area<br>If you do not want to re<br>Initialize Log Area                                                    | cover log entries residing in the log area, select this option. After the recovery, the log entries will be deleted from the log area,                                                                                                    |    |
| Install New License Key<br>If you recover the databu<br>You can.<br>- Select a new license k<br>- Install a new license k | ase from a different system, the old license key will no longer be valid<br>vey to install now<br>ey manually after the database has been recovered                                                                                                    |    |
| install New License                                                                                                    | Key                                                                                                    |    |
|                                                                                                    | Bravite)                                                                                                    |    |
|                                                                                                    |                                                                                                    |    |
|                                                                                                    |                                                                                                    |    |
|                                                                                                    |                                                                                                    |    |
|                                                                                                    |                                                                                                    |    |
| <b>?</b>                                                                                                    | < Back Negt> Cancel final                                                                                                    |    |

18. Fare clic su **fine**.

| 2                                                                                                    | Receivery of System ANA (on cishanar08)                                                                                                    |
|----------------------------------------------------------------------------------------------------|----------------------------------------------------------------------------------------------------|
| Review Recovery Settings                                                                                                    |                                                                                                    |
| Review the recovery settings and choo                                                                                                    | se Finish' to start the recovery. You can modify the recovery settings by choosing 'Back'.                                                                                                    |
| System Information                                                                                                    |                                                                                                    |
| System<br>Host<br>Version                                                                                                    | ANA.<br>cishanai08<br>1.00.70.386119                                                                                                    |
| Recovery Definition                                                                                                    |                                                                                                    |
| Recovery Type                                                                                                    | Snapshot (Point-in-Time Recovery (Until Now))                                                                                                    |
| Backup ID:                                                                                                    | 1396548004221                                                                                                    |
| Backup Start Time:                                                                                                    | 2014-04-03 11:00:04 (Pacific Standard Time)                                                                                                    |
| Log Backup Location                                                                                                    | /usi/sap/ANA/HDB42/backup/log                                                                                                    |
| Initialize Log Area                                                                                                    | No                                                                                                    |
| Check Availability of Log Backups                                                                                                    | Yes                                                                                                    |
| Configuration File Handling                                                                                                    |                                                                                                    |
| & ATTENTION                                                                                                    |                                                                                                    |
| If you want to recover customer-spi<br>If you are performing a recovery to a<br>Note that the target system and the<br>own persistency must be the same<br>More Information: SAP HANA Adm | icific configuration changes, you may need to make the changes manually in the target system.<br>a different system:<br>e source system must have the same configuration. In particular, the number of database services with their<br>i in both systems.<br>inistration Guide |
|                                                                                                    |                                                                                                    |
| 0                                                                                                    | < Back Cancel Einish                                                                                                    |

Viene avviato il processo di ripristino.

| 5                      | Recovery of System ARA (on Cisnanaroo) |  |
|------------------------|----------------------------------------|--|
| ecovery Progress Inf   | ormation                               |  |
| ) Prepare Recovery - S | itopping System                        |  |
| Host: cishanar10       |                                        |  |
| Becovery of host 1     | cishanar10' pending                    |  |
| Name Server            | Process running but state unknown      |  |
| Host: cishanar11       |                                        |  |
| Becovery of host \     | cishanar11" pending                    |  |
| Name Server            | Process running but state unknown      |  |
| Host: cishanar08       |                                        |  |
| Becovery of host 1     | cishanar08' pending                    |  |
| Daemon Process         | 🛆 Initializing                         |  |
| Name Server            | Running                                |  |
| Index Server           | 🛆 Initializing                         |  |
| Statistics Server      | 🛆 Initializing                         |  |
| XSEngine               | △ Initializing                         |  |
| Preprocessor           | Running                                |  |
|                        |                                        |  |
| Cancel Recovery        |                                        |  |
|                        |                                        |  |
|                        |                                        |  |
| ~                      |                                        |  |

19. Al termine del processo di ripristino, riprendere le relazioni SnapVault, se necessario.

| ecovery Execution Summary          |                          |  |
|------------------------------------|--------------------------|--|
|                                    |                          |  |
| i System ANA recovered.            |                          |  |
| 12 volumes were recovered          |                          |  |
| Recovered to Time: Apr 7, 20       | 14 10 29 57 PM GMT-07:00 |  |
| Recovered to Log Position 31080960 | El                       |  |

### Ripresa di una relazione SnapVault dopo un ripristino

Qualsiasi ripristino non eseguito utilizzando l'ultimo backup Snapshot eliminerà la relazione SnapVault nei sistemi di storage primario.

Al termine del processo di ripristino, è necessario ripristinare la relazione SnapVault in modo da poter eseguire nuovamente i backup con Snap Creator. In caso contrario, Snap Creator emetterà un messaggio di errore, perché non riesce più a trovare la relazione SnapVault nei sistemi di storage primari.

Il trasferimento dei dati richiesto si basa su un trasferimento delta, se esiste ancora una copia Snapshot comune tra il volume di origine e il volume di destinazione.

#### Ripresa di una relazione SnapVault con Data ONTAP in 7-Mode

Se si esegue il ripristino utilizzando un backup Snapshot diverso da quello più recente, è necessario ripristinare la relazione SnapVault in modo che Snap Creator possa continuare a eseguire i backup.

1. Riprendere la relazione SnapVault con Data ONTAP in 7-Mode immettendo il seguente comando. SnapVault start -r -S source\_controller:source\_volumebackup\_controller:backup\_volume

Eseguire questo passaggio per tutti i volumi appartenenti al database SAP HANA.

hana2b> snapvault start -r -S hanala:/vol/data\_00001/mnt00001 hana2b:/vol/backup\_data\_00001/mnt00001 The resync base snapshot will be: Backup-ANA-SV\_daily\_20140406200000 Resync may alter the data in this qtree. Are you sure you want to resync the qtree? y Mon Apr 7 14:08:21 CEST [hana2b:replication.dst.resync.success:notice]: SnapVault resync of /vol/backup\_data\_00001/mnt00001 to hanala:/vol/data\_00001/mnt00001 was successful. Transfer started. Monitor progress with 'snapvault status' or the snapmirror log.

```
hana2b> snapvault start -r -S hanalb:/vol/data_00002/mnt00002
hana2b:/vol/backup_data_00002/mnt00002
The resync base snapshot will be: Backup-ANA-SV_daily_20140406200000
Resync may alter the data in this qtree.
Are you sure you want to resync the qtree? y
Mon Apr 7 14:09:49 CEST [hana2b:replication.dst.resync.success:notice]:
SnapVault resync of
/vol/backup_data_00002/mnt00002 to hanalb:/vol/data_00002/mnt00002 was
successful.
Transfer started.
Monitor progress with 'snapvault status' or the snapmirror log.
```

```
hana2b> snapvault start -r -S hanala:/vol/data_00003/mnt00003
hana2b:/vol/backup_data_00003/mnt00003
The resync base snapshot will be: Backup-ANA-SV_daily_20140406200000
Resync may alter the data in this qtree.
Are you sure you want to resync the qtree? y
Mon Apr 7 14:10:25 CEST [hana2b:replication.dst.resync.success:notice]:
SnapVault resync of
/vol/backup_data_00003/mnt00003 to hanala:/vol/data_00003/mnt00003 was
successful.
Transfer started.
Monitor progress with 'snapvault status' or the snapmirror log.
```

Al termine del trasferimento dei dati, è possibile pianificare nuovamente i backup utilizzando Snap Creator.

#### Ripresa di una relazione SnapVault con Clustered Data ONTAP

Se si esegue il ripristino utilizzando un backup Snapshot diverso da quello più recente, è necessario ripristinare la relazione SnapVault in modo che Snap Creator possa continuare a eseguire i backup.

1. Ricreare e risincronizzare la relazione SnapVault.

```
hana::> snapmirror create -source-path hanala:hana_data -destination
-path
hana2b:backup_hana_data -type XDP
Operation succeeded: snapmirror create the relationship with destination
hana2b:backup_hana_data.
hana::> snapmirror resync -destination-path hana2b:backup_hana_data
-type XDP
Warning: All data newer than Snapshot copy sc-backup-
daily_20140430121000 on volume
hana2b:backup_hana_data will be deleted.
Do you want to continue? {y|n}: y
[Job 6554] Job is queued: initiate snapmirror resync to destination
"hana2b:backup_hana_data".
[Job 6554] Job succeeded: SnapMirror Resync Transfer Queued
```

2. Per riavviare effettivamente il trasferimento SnapVault, è necessaria una copia Snapshot manuale.

```
hana::> snapshot create -vserver hanala -volume hana_data -snapshot
sv_resync
hana::> snapshot modify -vserver hanala -volume hana_data -snapshot
sv_resync -snapmirror-label daily
hana::> snapmirror update -destination-path hana2b:backup_hana_data
Operation is queued: snapmirror update of destination
hana2b:backup_hana_data.
```

3. Verificare che la relazione SnapVault venga visualizzata nell'elenco di destinazione.

# Ripristino dei database dopo un guasto dello storage primario

In seguito a un errore dello storage primario o all'eliminazione di tutte le copie Snapshot dai volumi dello storage primario, Snap Creator non sarà in grado di gestire il ripristino, in quanto non esisterà più una relazione SnapVault sui sistemi di storage primario.

# Ripristino dei database dopo un errore dello storage primario con Data ONTAP in 7-Mode

È possibile ripristinare un database SAP HANA dopo un errore di un sistema storage primario che esegue Data ONTAP in 7-Mode.

 In questo caso, il ripristino deve essere eseguito direttamente sul sistema di storage secondario utilizzando il seguente comando: SnapVault restore --s snapshot\_name -S backup\_controller:backup\_volumesource\_controller:source\_volume

Eseguire questo passaggio per tutti i volumi appartenenti al database SAP HANA.

hanala> snapvault restore -s Backup-ANA-SV\_hourly\_20140410103943 -S hana2b:/vol/backup\_data\_00001/mnt00001 hanala:/vol/data\_00001/mnt00001 Restore will overwrite existing data in /vol/data\_00001/mnt00001. Are you sure you want to continue? y Thu Apr 10 11:55:55 CEST [hanala:vdisk.qtreePreserveComplete:info]: Qtree preserve is complete for /vol/data\_00001/mnt00001. Transfer started. Monitor progress with 'snapvault status' or the snapmirror log.

hanala> snapvault restore -s Backup-ANA-SV\_hourly\_20140410103943 -S hana2b:/vol/backup\_data\_00003/mnt00003 hanala:/vol/data\_00003/mnt00003 Restore will overwrite existing data in /vol/data\_00003/mnt00003. Are you sure you want to continue? y Thu Apr 10 11:58:18 CEST [hanala:vdisk.qtreePreserveComplete:info]: Qtree preserve is complete for /vol/data\_00003/mnt00003. Transfer started. Monitor progress with 'snapvault status' or the snapmirror log.

hana1b> snapvault restore -s Backup-ANA-SV\_hourly\_20140410103943 -S hana2b:/vol/backup\_data\_00002/mnt00002 hana1b:/vol/data\_00002/mnt00002 Restore will overwrite existing data in /vol/data\_00002/mnt00002. Are you sure you want to continue? y Thu Apr 10 12:01:29 CEST [hana1b:vdisk.qtreePreserveComplete:info]: Qtree preserve is complete for /vol/data\_00002/mnt00002. Transfer started. Monitor progress with 'snapvault status' or the snapmirror log.

Al termine del processo di ripristino, si utilizza SAP HANA per eseguire il ripristino.

# Ripristino dei database dopo un errore dello storage primario con Clustered Data ONTAP

È possibile ripristinare un database SAP HANA dopo un errore di un sistema storage primario che esegue Clustered Data ONTAP.

Supponendo che il volume primario venga perso completamente, è necessario creare un nuovo volume primario e ripristinarlo dal volume di backup.

1. Creare un volume primario con la protezione dei dati di tipo.

```
hana::> volume create -vserver hanala -volume hana_data -aggregate
aggr_sas_101 -size 300G -state online -type DP -policy default -autosize
-mode grow_shrink -space-guarantee none
-snapshot-policy none -foreground true
[Job 6744] Job is queued: Create hana_data.
[Job 6744] Job succeeded: Successful
```

2. Ripristinare tutti i dati dal volume di backup.

```
hana::> snapmirror restore -destination-path hanala:hana data -source
-path hana2b:backup hana data -source-snapshot sc-backup-
daily 20140505121000
[Job 6746] Job is queued: snapmirror restore from source
"hana2b:backup hana data" for the
snapshot sc-backup-daily 20140505121000.
hana::> job show -id 6746
Owning
Job ID Name
                        Vserver Node
                                                State
_____ _____
6746 SnapMirror restore hana hana01
                                               Running
      Description: snapmirror restore from source
"hana2b:backup hana data" for the snapshot sc-backup-
daily 20140505121000
```

Al termine del processo di ripristino, si utilizza SAP HANA per eseguire il ripristino.

#### Informazioni sul copyright

Copyright © 2023 NetApp, Inc. Tutti i diritti riservati. Stampato negli Stati Uniti d'America. Nessuna porzione di questo documento soggetta a copyright può essere riprodotta in qualsiasi formato o mezzo (grafico, elettronico o meccanico, inclusi fotocopie, registrazione, nastri o storage in un sistema elettronico) senza previo consenso scritto da parte del detentore del copyright.

Il software derivato dal materiale sottoposto a copyright di NetApp è soggetto alla seguente licenza e dichiarazione di non responsabilità:

IL PRESENTE SOFTWARE VIENE FORNITO DA NETAPP "COSÌ COM'È" E SENZA QUALSIVOGLIA TIPO DI GARANZIA IMPLICITA O ESPRESSA FRA CUI, A TITOLO ESEMPLIFICATIVO E NON ESAUSTIVO, GARANZIE IMPLICITE DI COMMERCIABILITÀ E IDONEITÀ PER UNO SCOPO SPECIFICO, CHE VENGONO DECLINATE DAL PRESENTE DOCUMENTO. NETAPP NON VERRÀ CONSIDERATA RESPONSABILE IN ALCUN CASO PER QUALSIVOGLIA DANNO DIRETTO, INDIRETTO, ACCIDENTALE, SPECIALE, ESEMPLARE E CONSEQUENZIALE (COMPRESI, A TITOLO ESEMPLIFICATIVO E NON ESAUSTIVO, PROCUREMENT O SOSTITUZIONE DI MERCI O SERVIZI, IMPOSSIBILITÀ DI UTILIZZO O PERDITA DI DATI O PROFITTI OPPURE INTERRUZIONE DELL'ATTIVITÀ AZIENDALE) CAUSATO IN QUALSIVOGLIA MODO O IN RELAZIONE A QUALUNQUE TEORIA DI RESPONSABILITÀ, SIA ESSA CONTRATTUALE, RIGOROSA O DOVUTA A INSOLVENZA (COMPRESA LA NEGLIGENZA O ALTRO) INSORTA IN QUALSIASI MODO ATTRAVERSO L'UTILIZZO DEL PRESENTE SOFTWARE ANCHE IN PRESENZA DI UN PREAVVISO CIRCA L'EVENTUALITÀ DI QUESTO TIPO DI DANNI.

NetApp si riserva il diritto di modificare in qualsiasi momento qualunque prodotto descritto nel presente documento senza fornire alcun preavviso. NetApp non si assume alcuna responsabilità circa l'utilizzo dei prodotti o materiali descritti nel presente documento, con l'eccezione di quanto concordato espressamente e per iscritto da NetApp. L'utilizzo o l'acquisto del presente prodotto non comporta il rilascio di una licenza nell'ambito di un qualche diritto di brevetto, marchio commerciale o altro diritto di proprietà intellettuale di NetApp.

Il prodotto descritto in questa guida può essere protetto da uno o più brevetti degli Stati Uniti, esteri o in attesa di approvazione.

LEGENDA PER I DIRITTI SOTTOPOSTI A LIMITAZIONE: l'utilizzo, la duplicazione o la divulgazione da parte degli enti governativi sono soggetti alle limitazioni indicate nel sottoparagrafo (b)(3) della clausola Rights in Technical Data and Computer Software del DFARS 252.227-7013 (FEB 2014) e FAR 52.227-19 (DIC 2007).

I dati contenuti nel presente documento riguardano un articolo commerciale (secondo la definizione data in FAR 2.101) e sono di proprietà di NetApp, Inc. Tutti i dati tecnici e il software NetApp forniti secondo i termini del presente Contratto sono articoli aventi natura commerciale, sviluppati con finanziamenti esclusivamente privati. Il governo statunitense ha una licenza irrevocabile limitata, non esclusiva, non trasferibile, non cedibile, mondiale, per l'utilizzo dei Dati esclusivamente in connessione con e a supporto di un contratto governativo statunitense in base al quale i Dati sono distribuiti. Con la sola esclusione di quanto indicato nel presente documento, i Dati non possono essere utilizzati, divulgati, riprodotti, modificati, visualizzati o mostrati senza la previa approvazione scritta di NetApp, Inc. I diritti di licenza del governo degli Stati Uniti per il Dipartimento della Difesa sono limitati ai diritti identificati nella clausola DFARS 252.227-7015(b) (FEB 2014).

#### Informazioni sul marchio commerciale

NETAPP, il logo NETAPP e i marchi elencati alla pagina http://www.netapp.com/TM sono marchi di NetApp, Inc. Gli altri nomi di aziende e prodotti potrebbero essere marchi dei rispettivi proprietari.